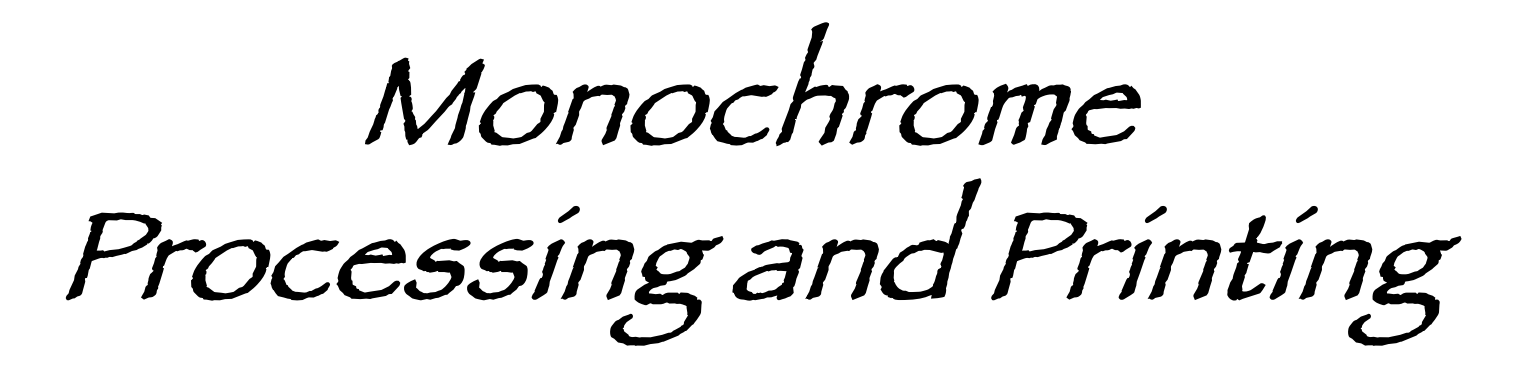

*iMac ~ OS Ventura 13.6.7 Process & Print through Lightroom Epson P800 Printer*

Jim Walsh

# Prelude...

Two thoughts from a well known and accomplished Black & White photographer, Michael Kenna.

- "I don't teach... because I don't have answers.
   I have questions."
- "There is no right or wrong in photography."

# Monochrome is not reality

It is not what we see when we look at the world. This opens the door for allowing, even encouraging, an artistic interpretation.

The image may call for one of many options in processing, such as...

- · Setting a mood
- Simplifying the image to focus on a subject
  Creating drama
- Highlighting shapes and patterns

All of which monochrome handles well.

What types of images should be considered for monochrome treatment?

- Images taken mid-day with harsh or flat light that don't look good in • color
- Images with good texture, contrast, strong lines or fog
- Images where color somehow becomes a distraction Images that lend themselves to artistic interpretation (mood, drama) High key and low-key interpretations Images where you emphasize what you felt over what you saw

Mid-day lighting...

Lighting is flat. No color treatment could bring out the scene that I saw or the impact I imagined when taking the image.

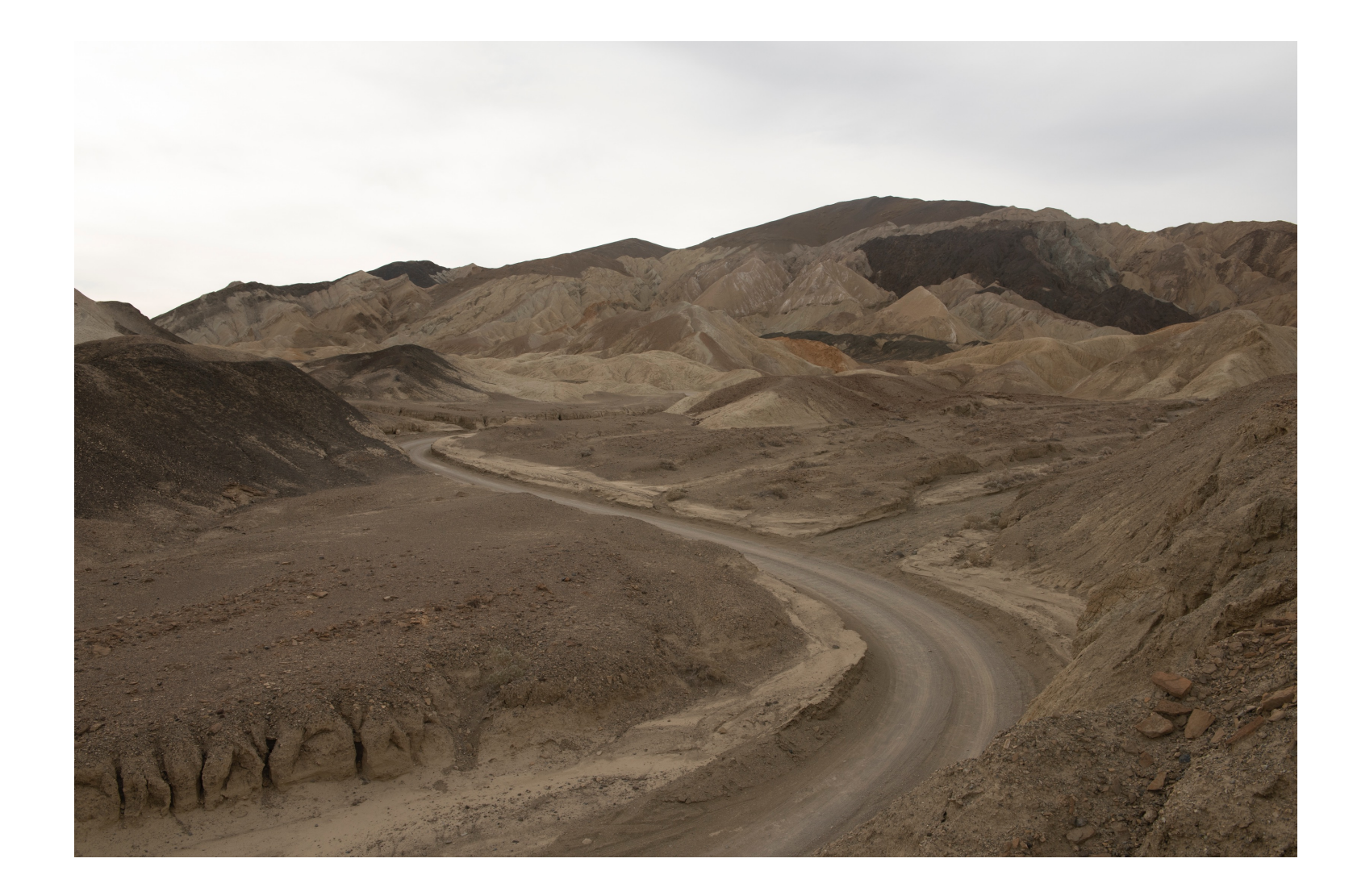

# Saved by processing in B&W!

The clouds showed up. The textures and contrasts become clearer. The road, a key element in the image, stands out more prominently.

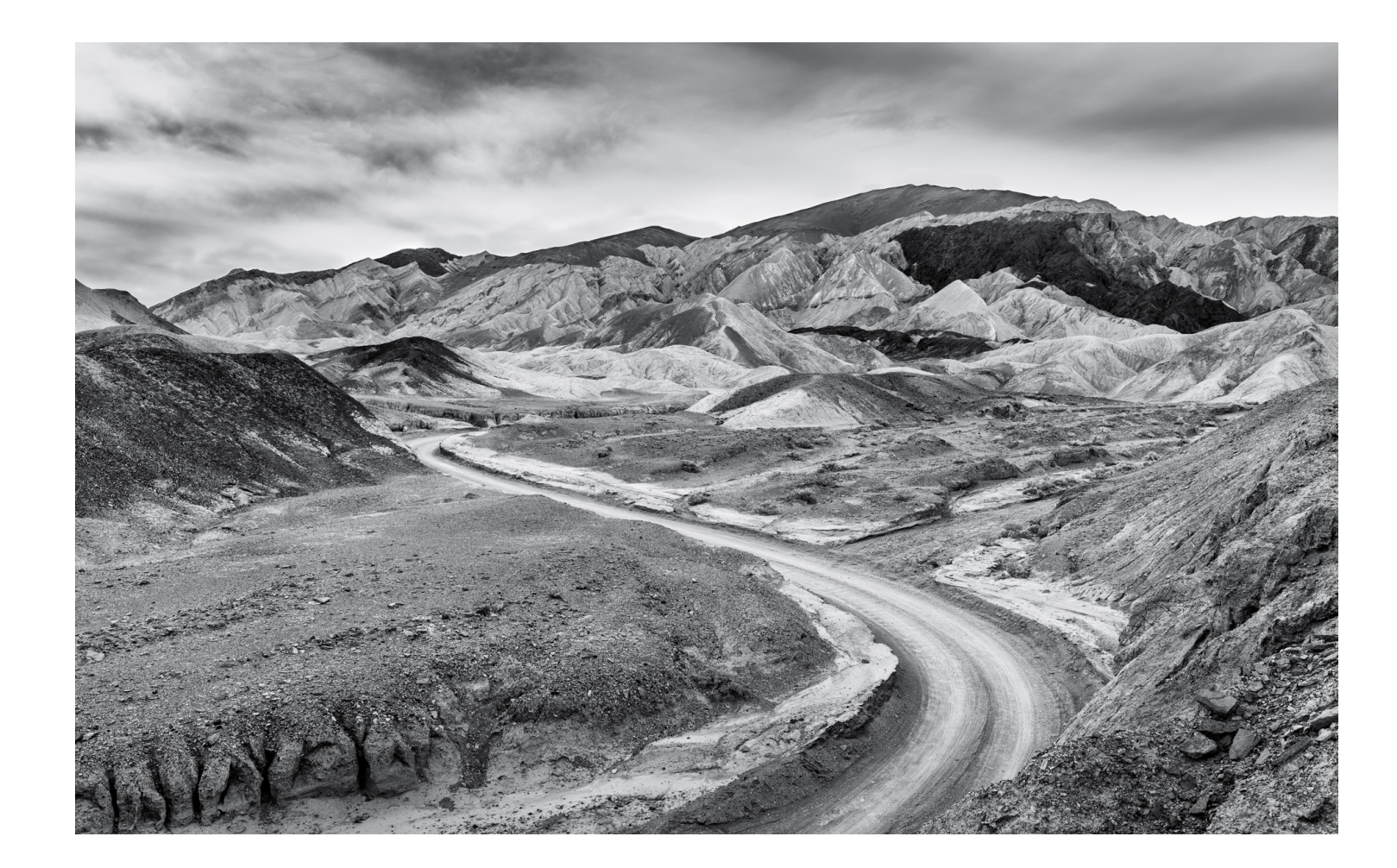

Setting a mood...

A well composed image with some interest, but still a little flat.

The fog adds an incentive to explore a monochrome treatment.

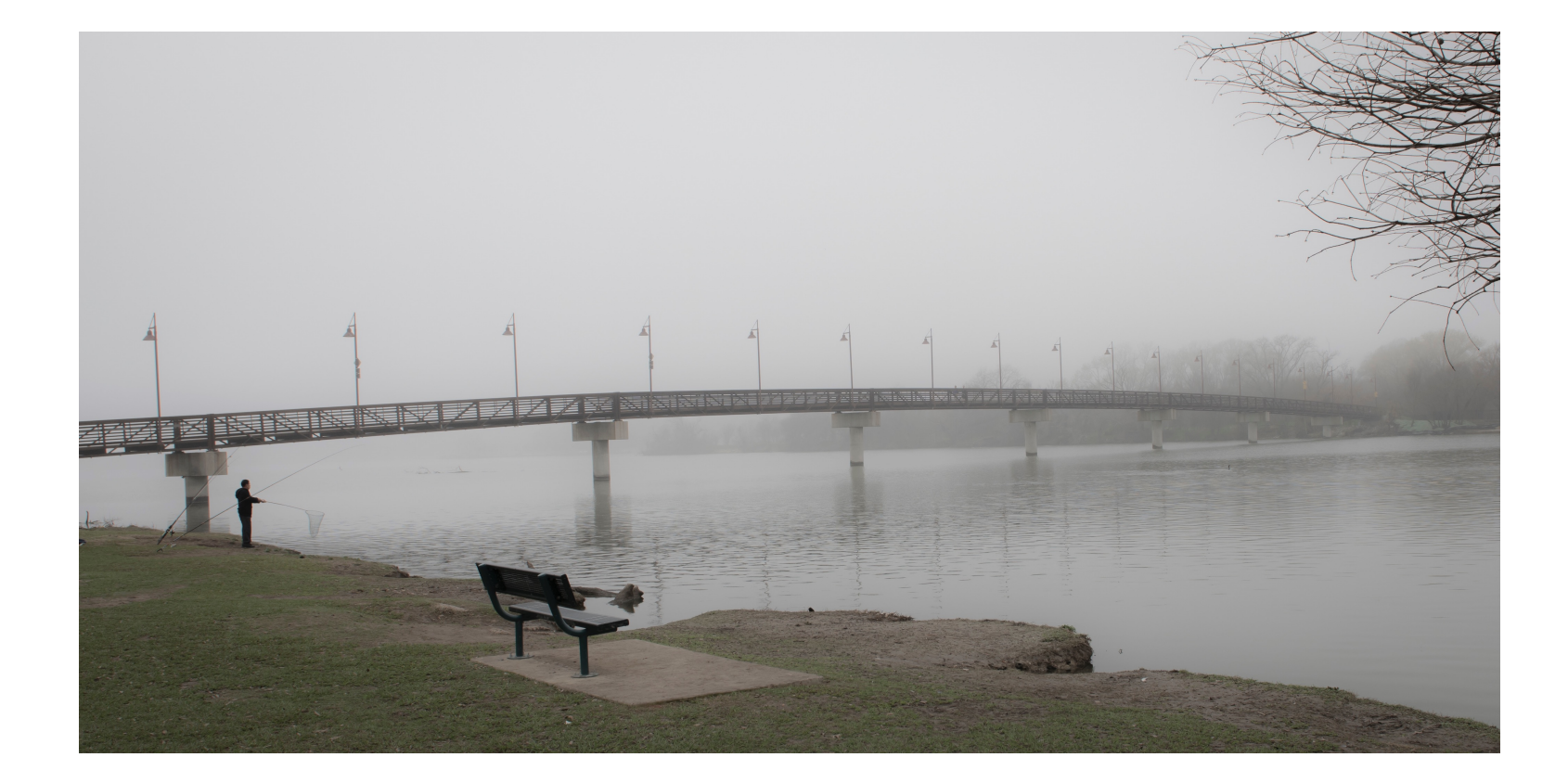

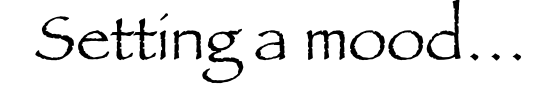

The soft focus works well with the fog. It creates a contemplative feel to the image.

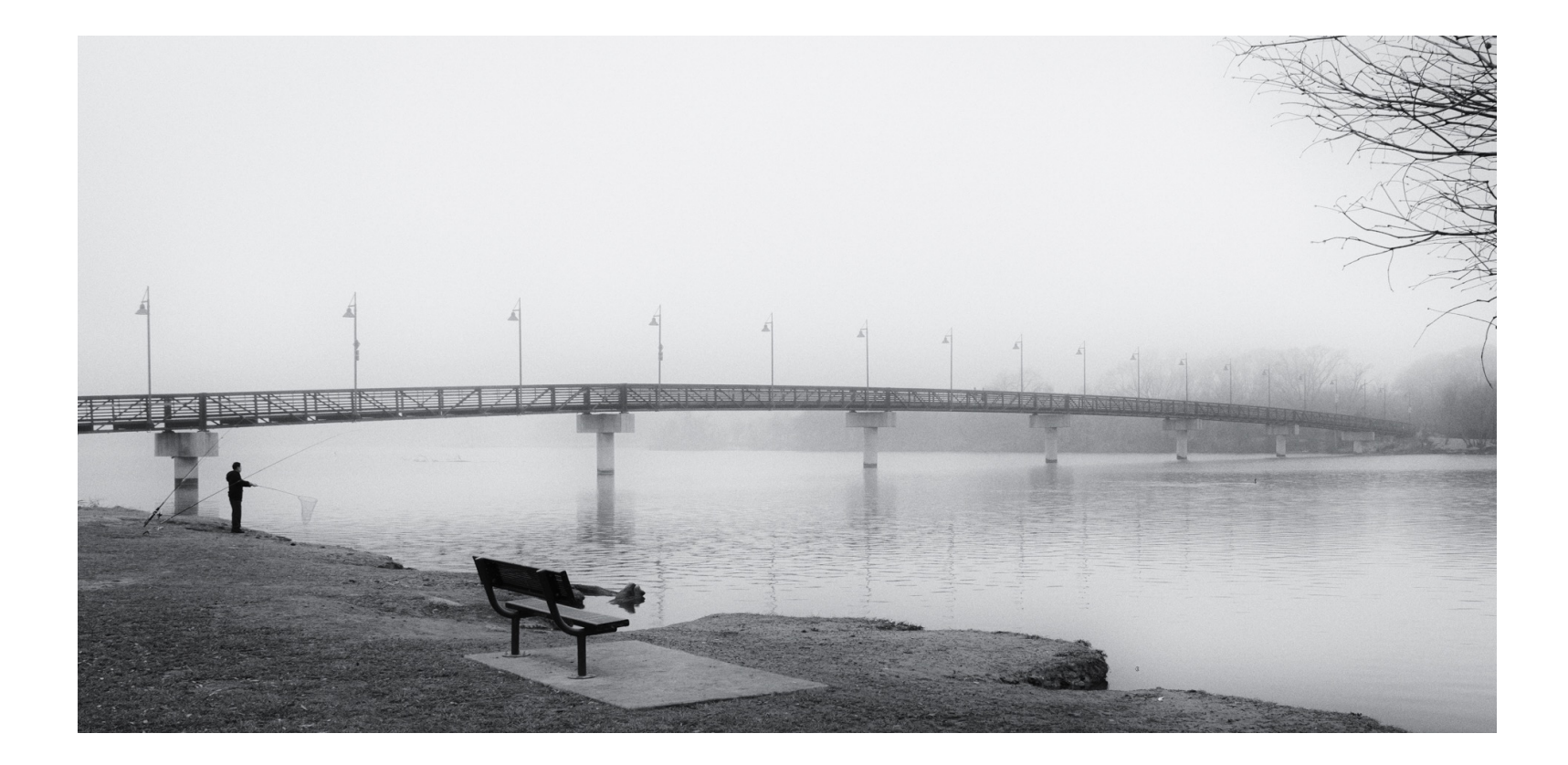

## Simplify an image

The focal point is the set of leaves at the lower left. The remainder of the image is out of focus. There is not a lot of interest to this shot as is.

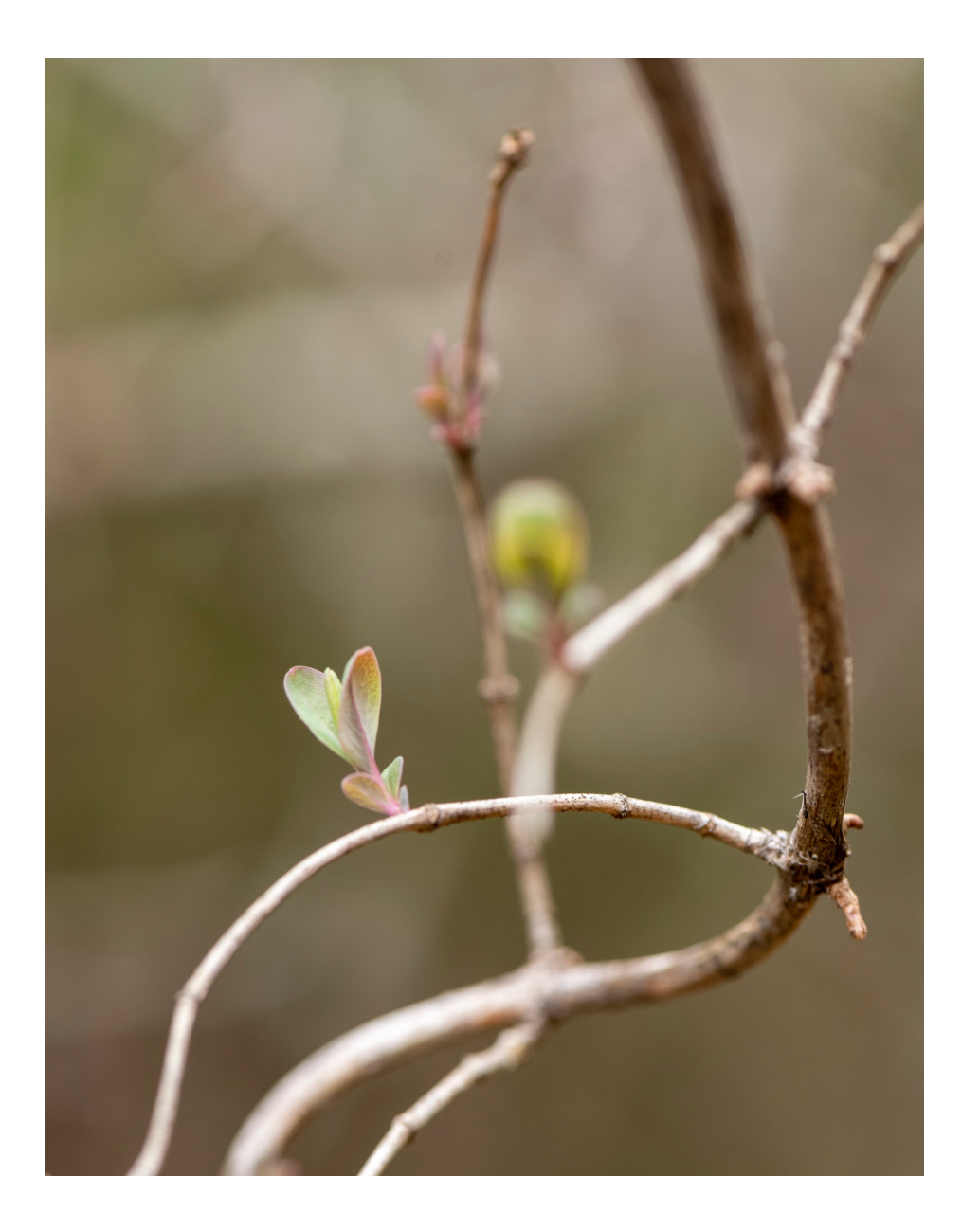

Simplify an image (with a surreal treatment!)

The tighter crop and the darkening of the background puts the focus on the leaves in the foreground. The B&W treatment provides strong contrasts.

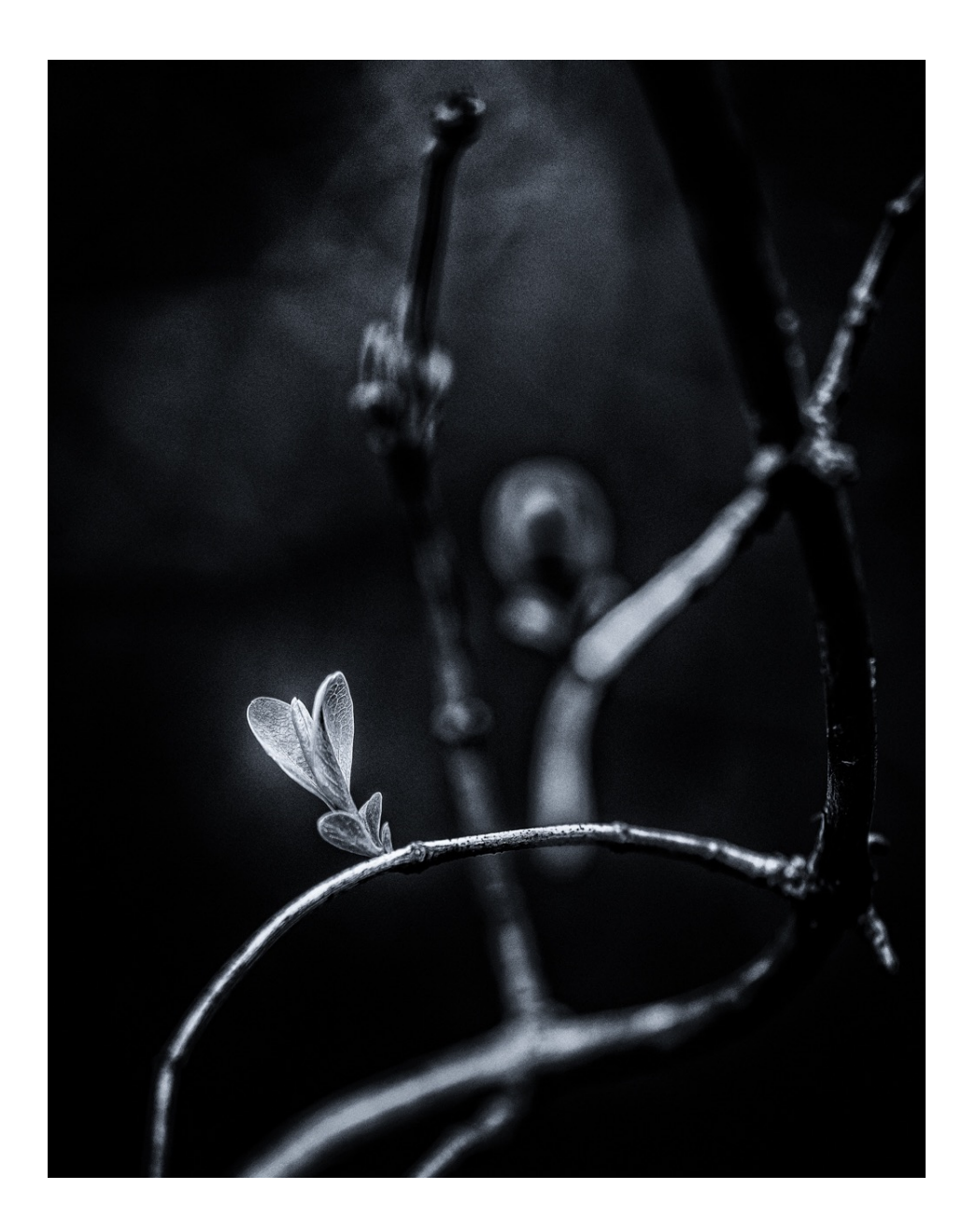

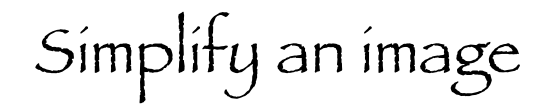

A decent shot of tulips at the Dallas Arboretum. The obvious subject is the tulip on the left. The other tulips and much of the background are distractions.

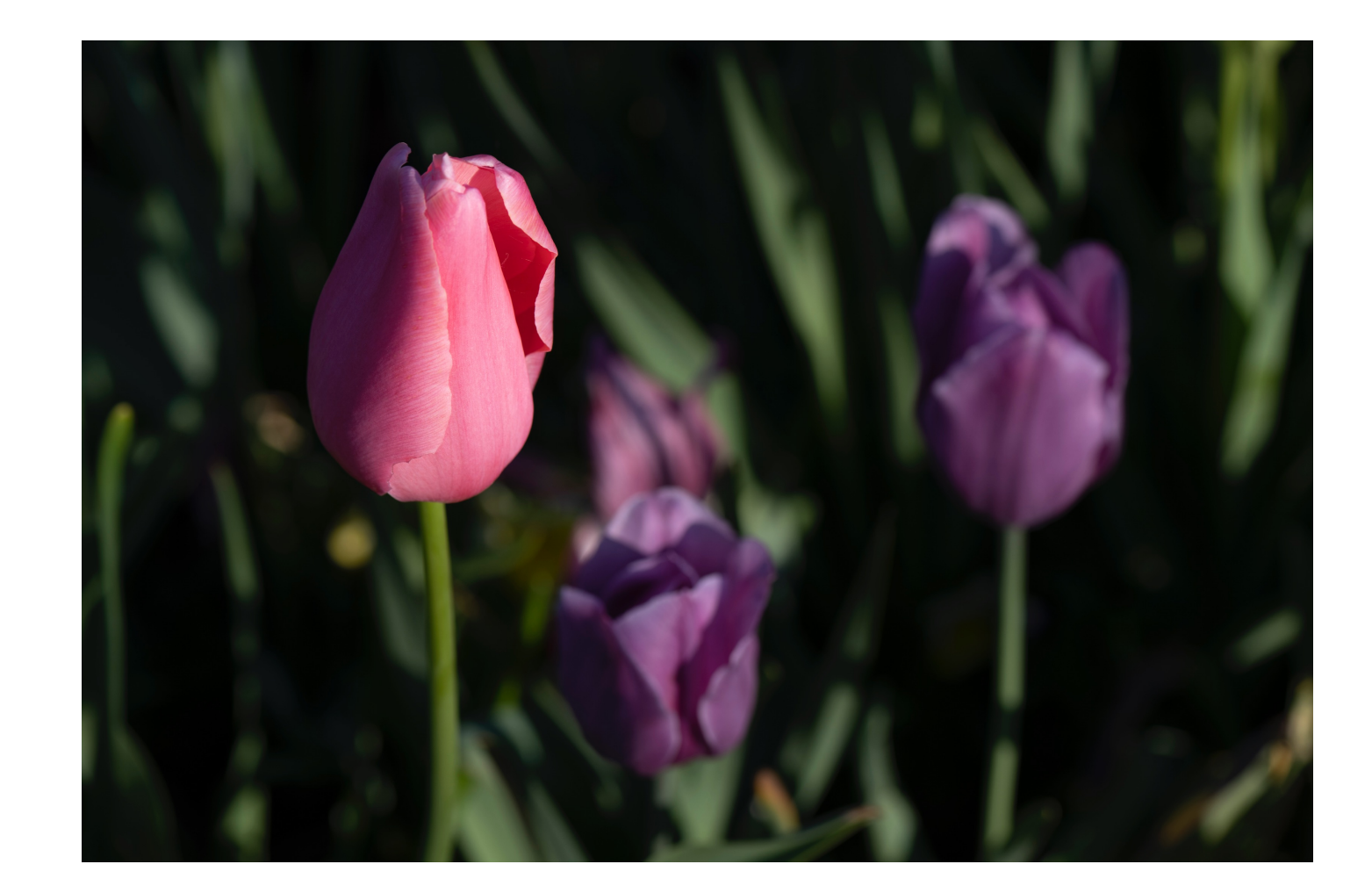

### Simplify an image

Cropping emphasizes the main subject, bringing a new focus to the image. Distracting colors are eliminated. The lines and texture in the tulip are brought out. The background becomes complementary.

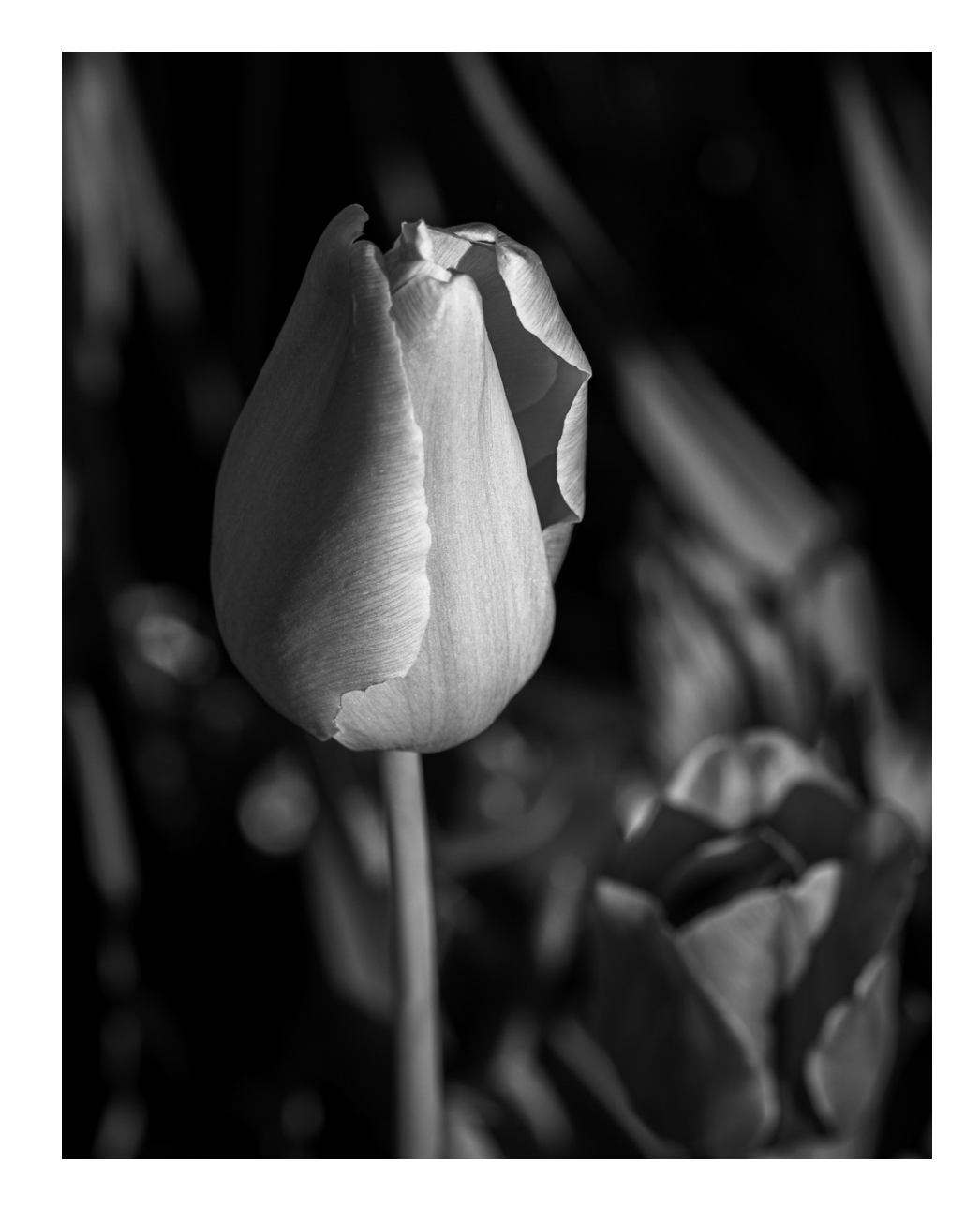

High Key Treatment

Colorado aspens in the fall. A lot of opportunity to capture good color.

But this image is common and of no particular interest.

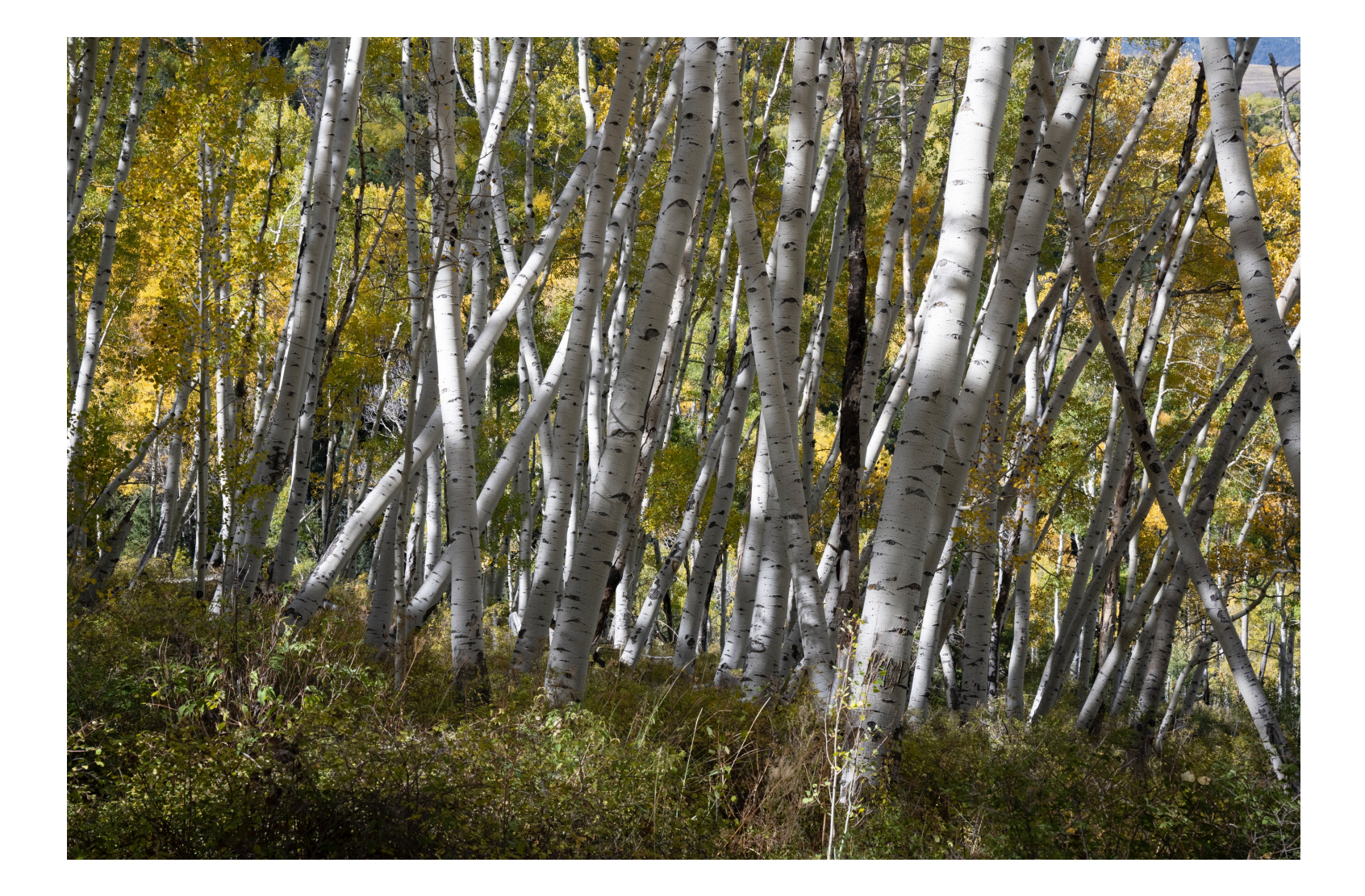

## High Key Treatment

A tight crop and a B&W treatment in high key separates it from the norm and makes it worth spending some time with.

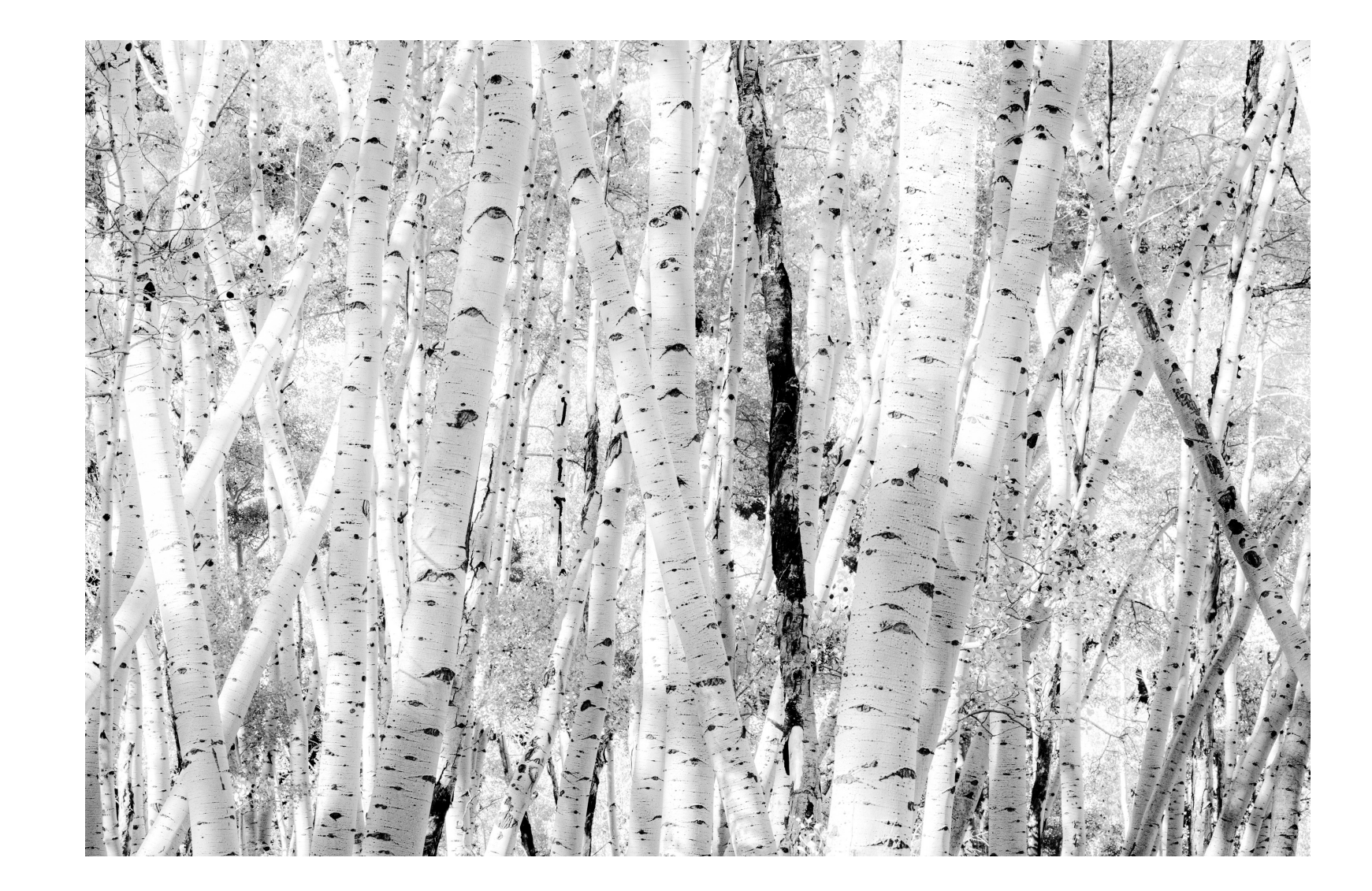

#### Creating Impact

A shot taken looking into the setting sun, which is blown out. The colors are flat and the trees and land are almost in silhouette. The background has some interest with the clouds.

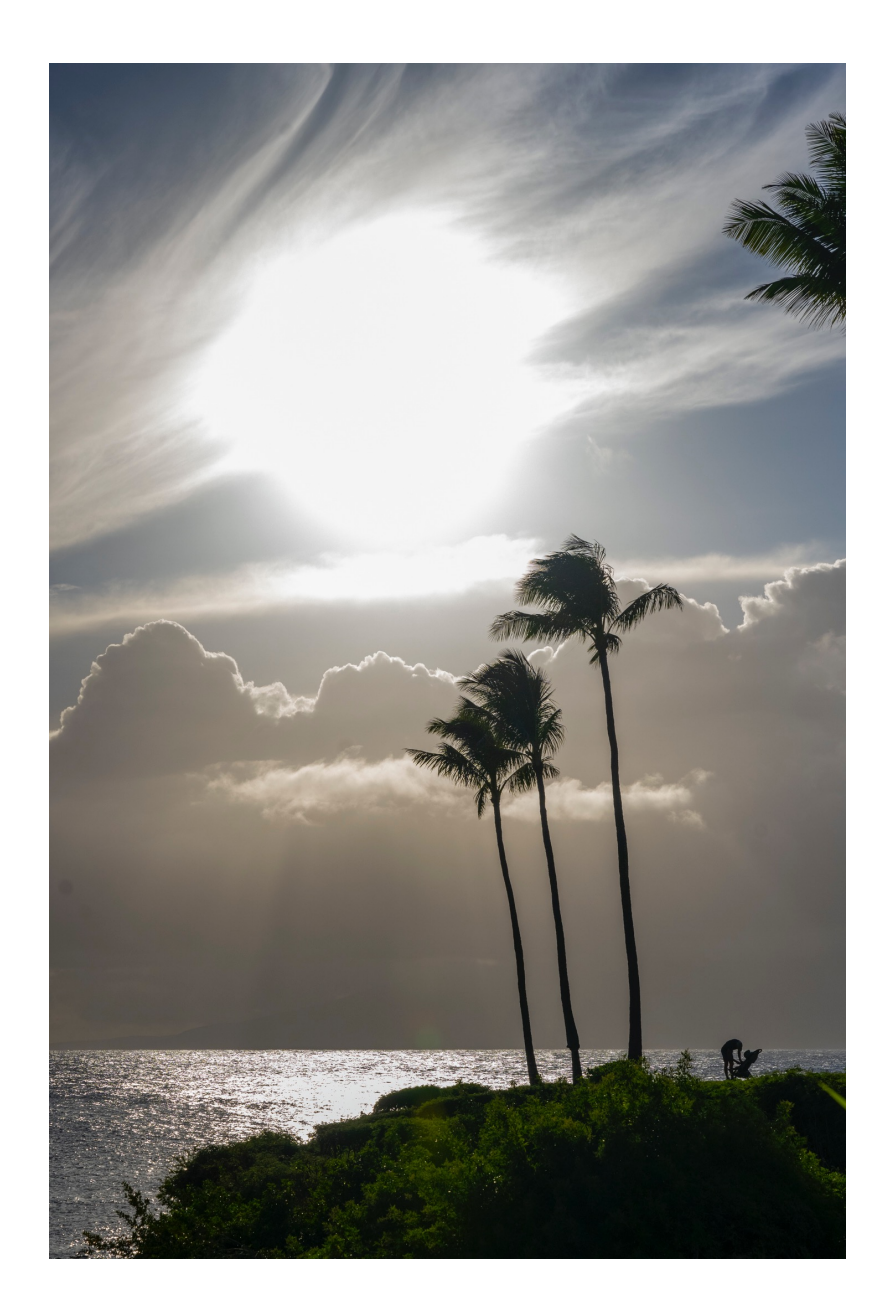

#### Creating Impact

Cropped to eliminate the blown out sun and to bring greater focus to the main subjects. Darkening the sky creates a more dramatic and interesting scene.

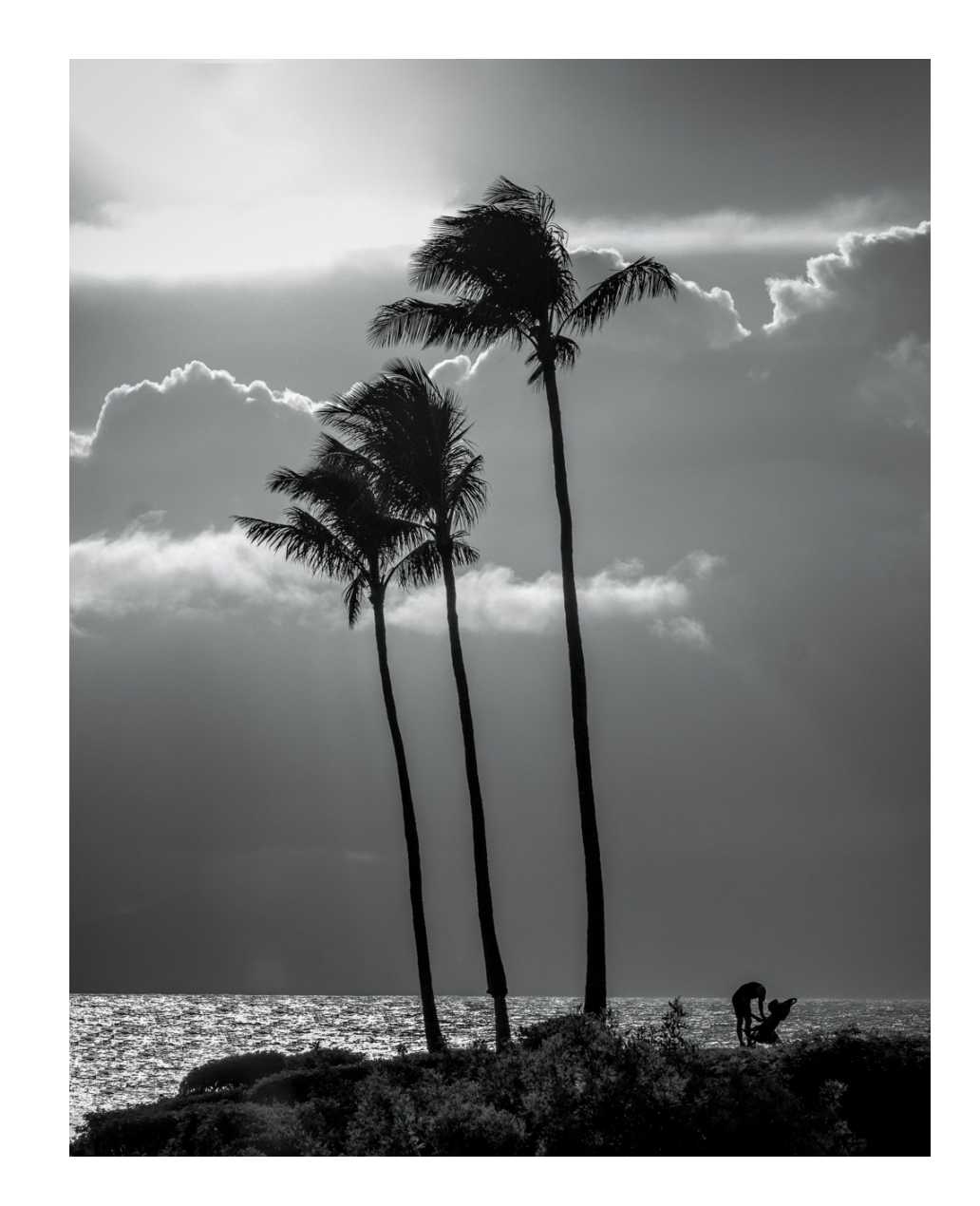

#### Líght, Shadows, Textures, Línes

An interesting subject with lines, shadows, textures and good light and colors. But not much of a story. How can this be improved on?

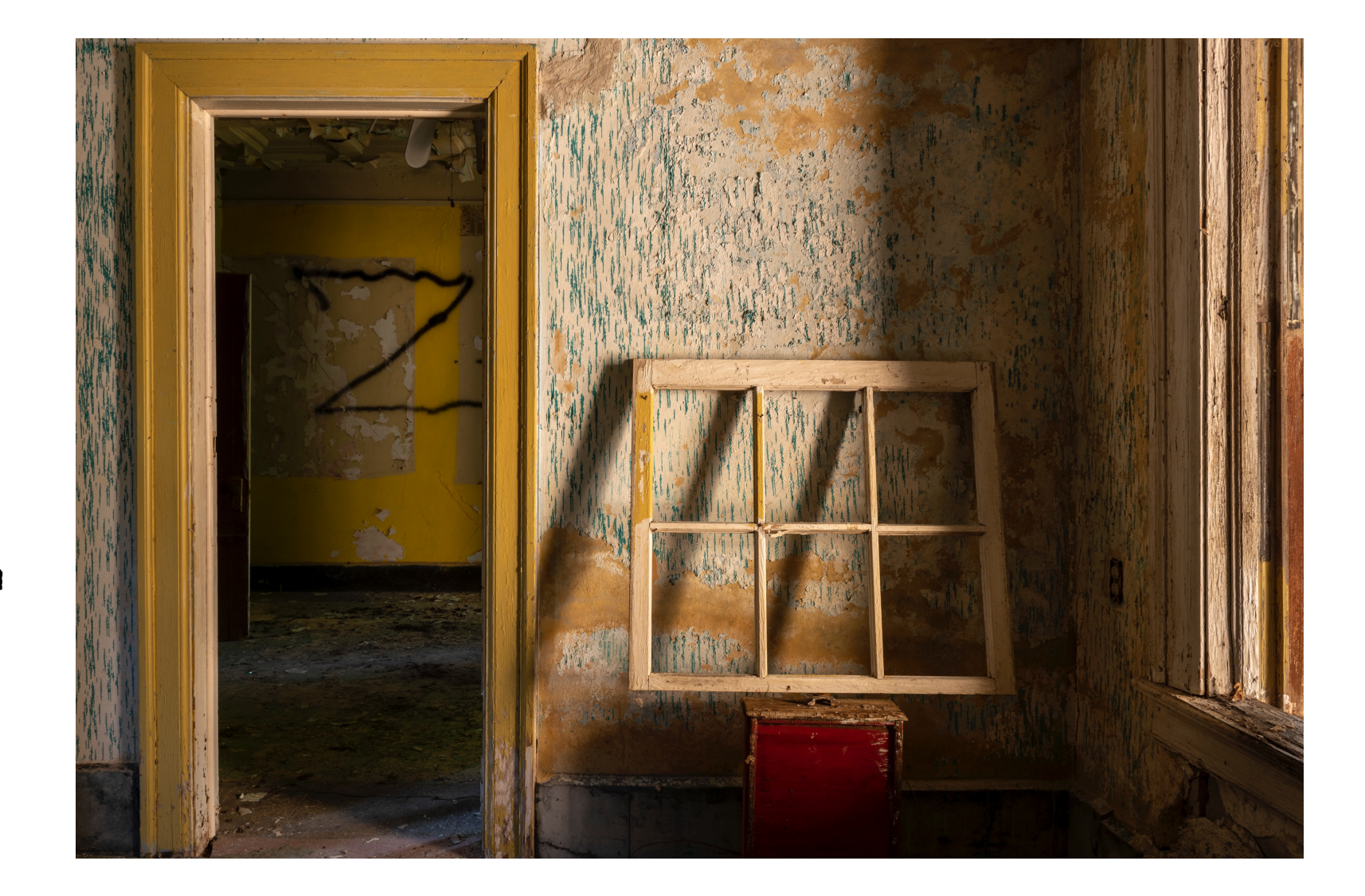

Líght, Shadows, Textures, Línes and Drama

The cropping closes in on the window frame highlighting the shapes, patterns and textures and creating something of a mystery (or story) in the image.

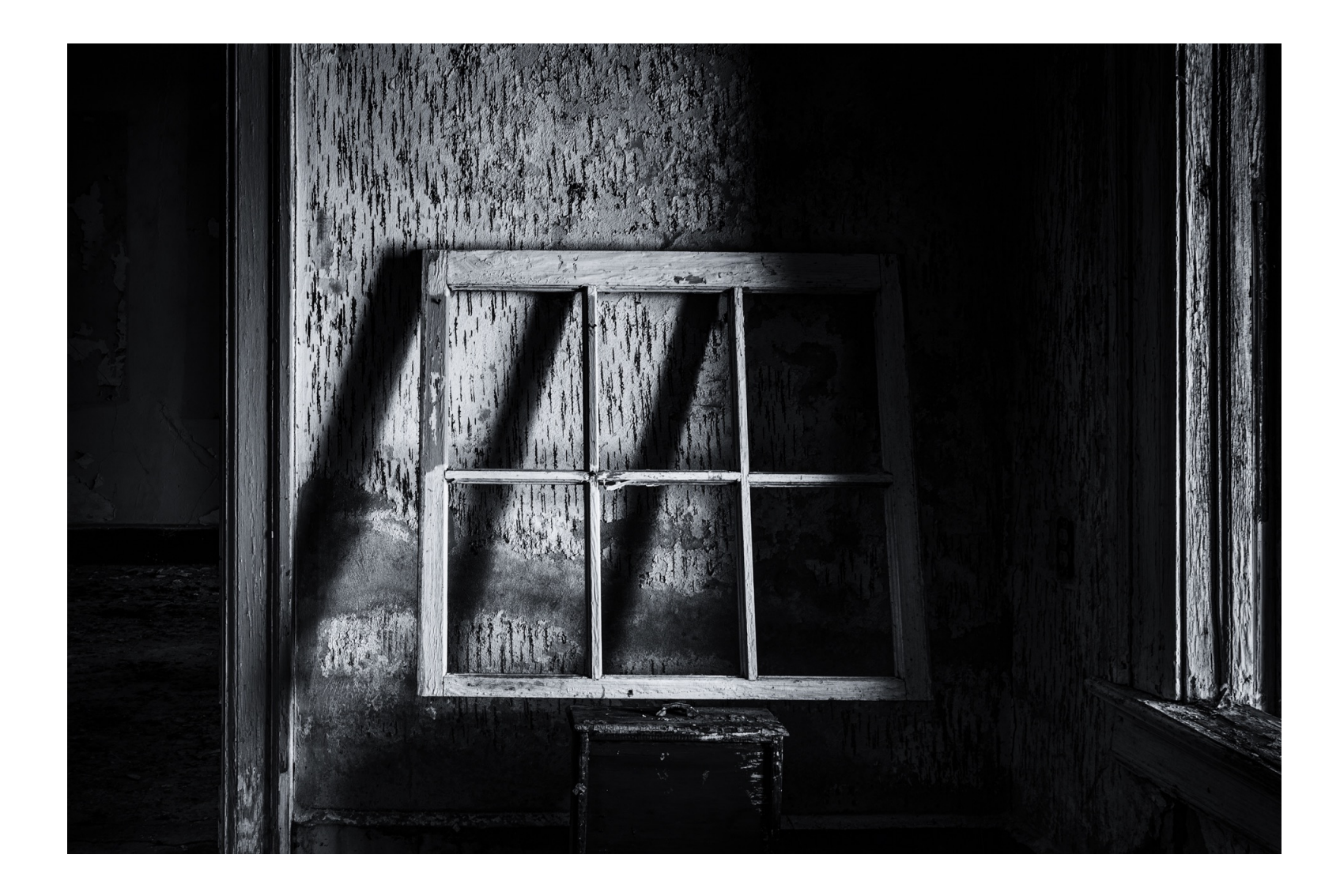

Determine Your Objective for the Finished Image

Will your approach to processing the image be to...

- Present it in a way that's true to what you saw?
  Present it in a way that reflects a mood or feeling?
  Do whatever else with it that sounds like fun?

Depending on the image, it could be any one of these, or all of them. Monochrome images lend themselves toward expressing creativity. So, as a starting point, try to think creatively.

Tools important in processing monochrome images...

- · Saturating colors initially
- Exposure
- Highlights
- Black and white sliders
- Shadows
- Texture and/or Clarity
- Dehaze
- Basically ... most of the tools you have at hand, but possibly used to extremes you wouldn't use for color images

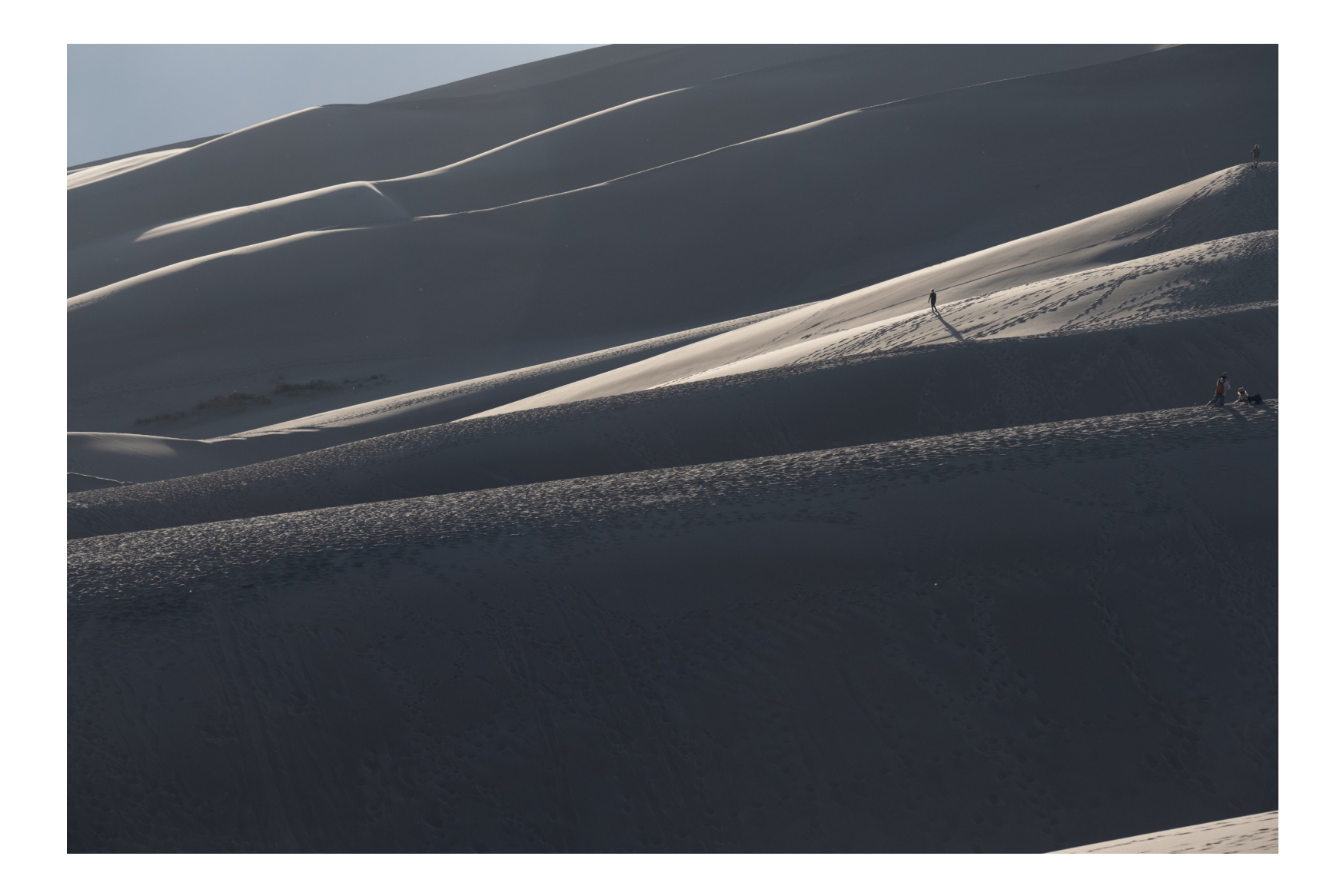

The RAW File...

The Great Sand Dunes in Colorado

# Getting Started

- Select an image with good potential as a monochrome print.
- Do some work initially with the color image before converting to B&W. Play with contrasts. Working the colors, saturation, hue, luminance can help to differentiate the shades of gray once it's converted to monochrome.
- Composition can make or break an image. Experiment with cropping early in the process, tweaking it in both big and small ways. Confirm that the crop will leave enough pixels to make an acceptable print.

### Why Select This Image?

- The RAW file has interesting light, contrasts, textures and lines... making it a good candidate for monochrome treatment.
- The person walking down from the upper right adds an element of interest and provides scale to the image.
- The person fits in nicely according to the Rule of Thirds.
- The lines lead in from the lower left...the way the eye naturally flows through the image.

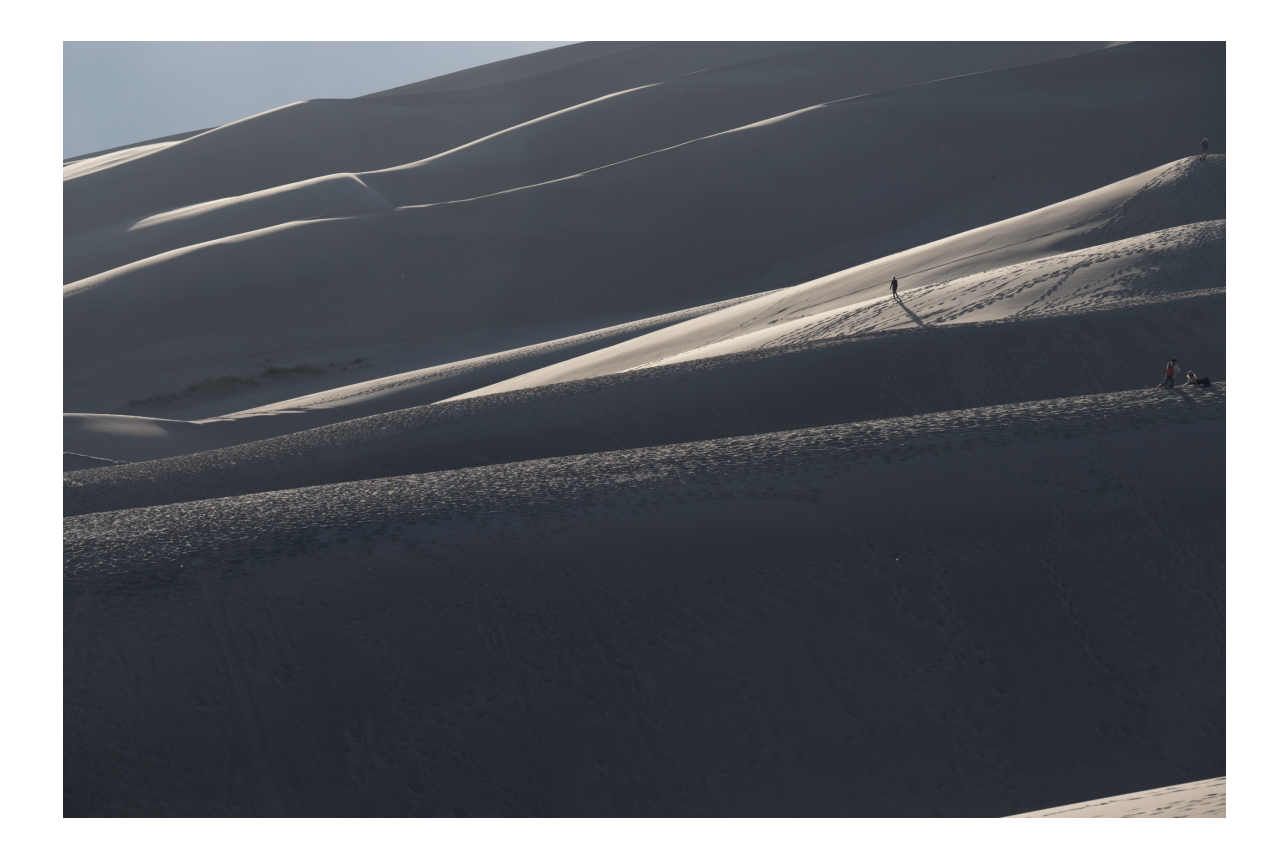

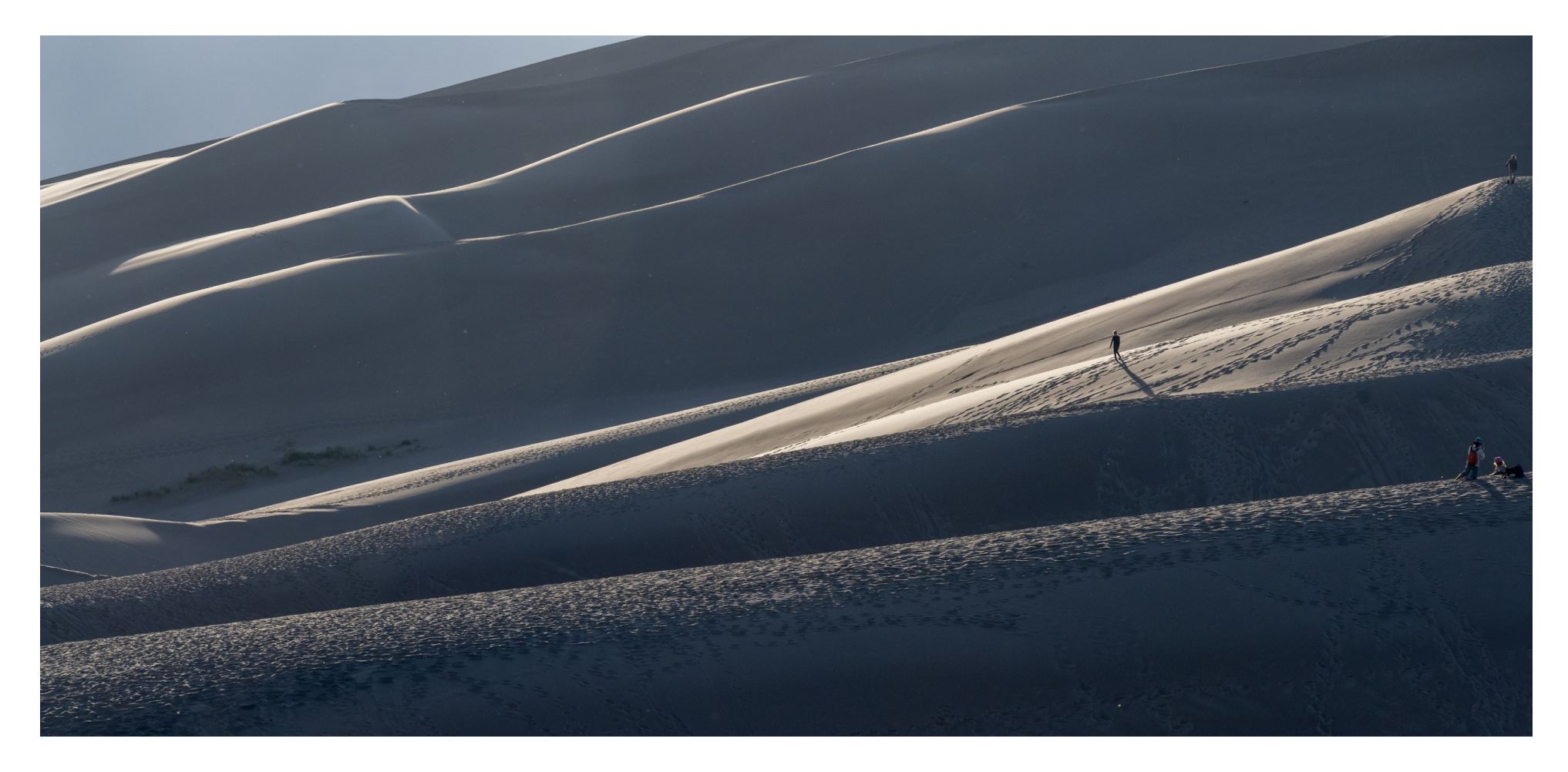

- ٠
- Cropped to 16X9 to omit the lower area that did not add to the image. Needs additional cropping at the top and on the left side. The tighter crops reduce the size of the image and bring the hiker into more prominence. Crop may change several times again before getting to the final image the final image.

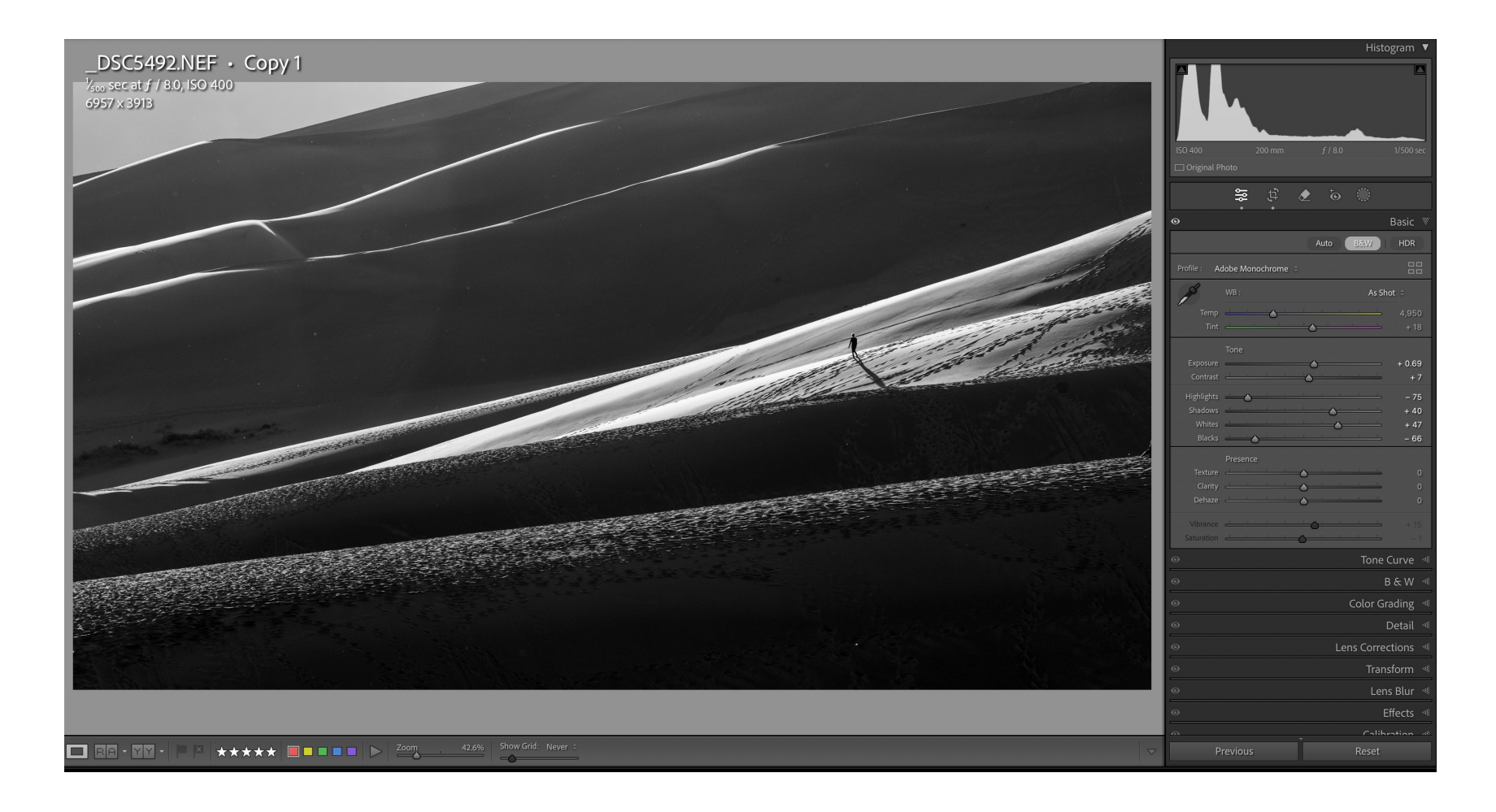

#### Convert to B&W

- Primary edits prior to converting to B&W included playing with adjustments to blacks, whites, highlights, shadows and saturation.
  The sky will be cropped out of the upper left.

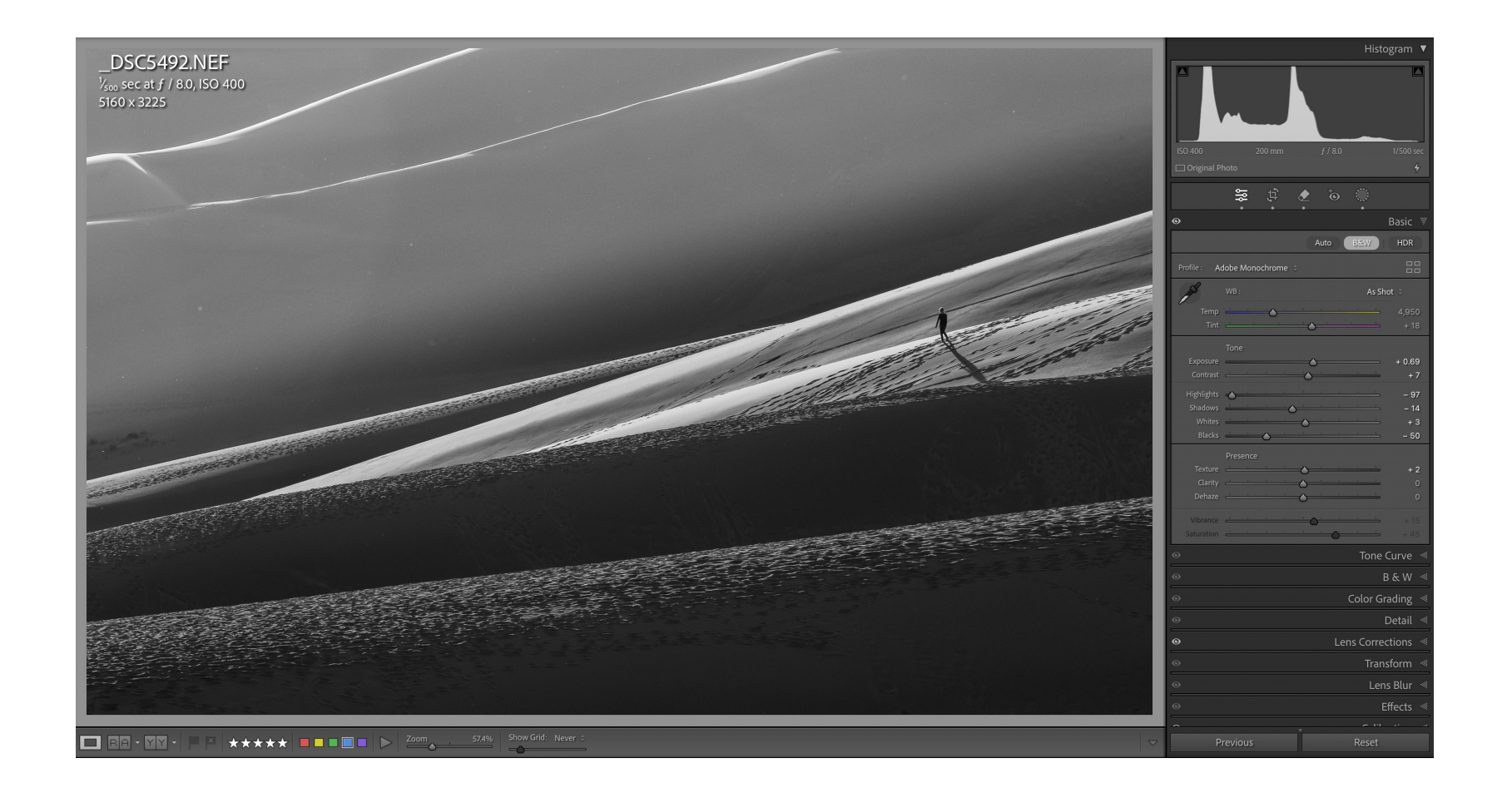

Masks were used to achieve desired lighting on the layers of the dunes from front to back.

Healing tool used extensively to clean up spots and unwanted details.

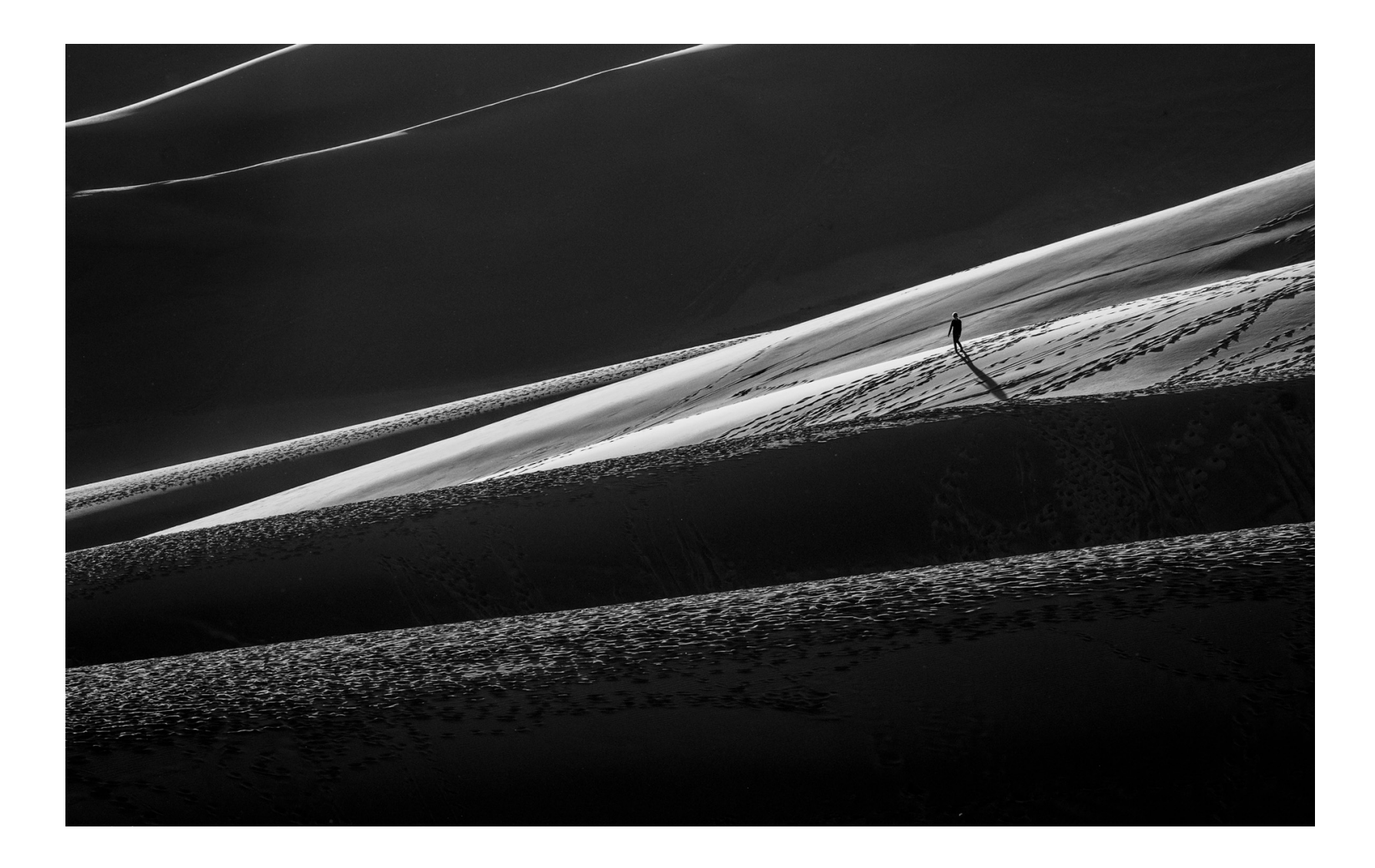

The seven layers provide depth from foreground to middle ground to background.

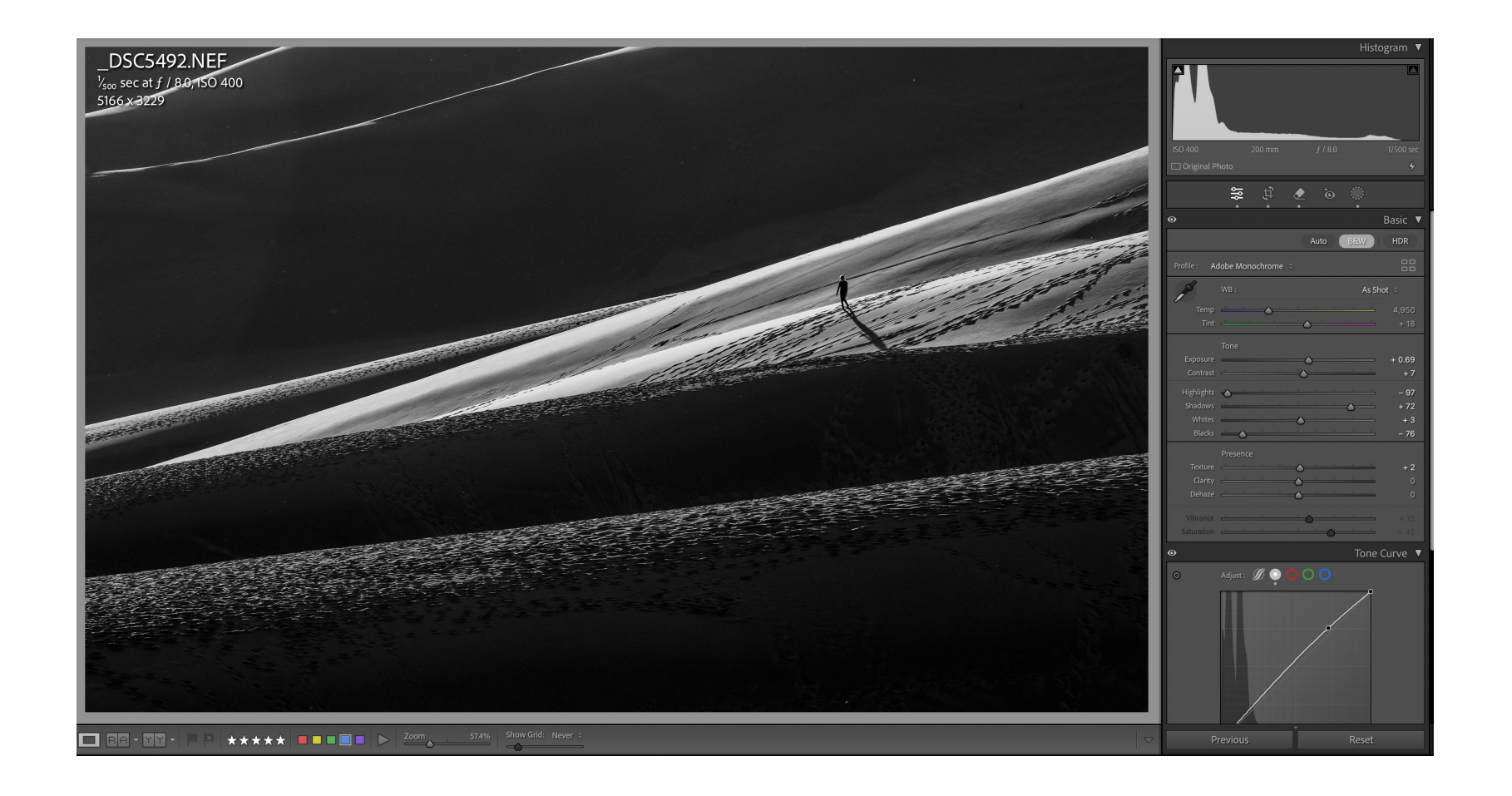

Finishing touches included playing again with Blacks, Whites, Shadows and Contrast to create a more dramatic image.

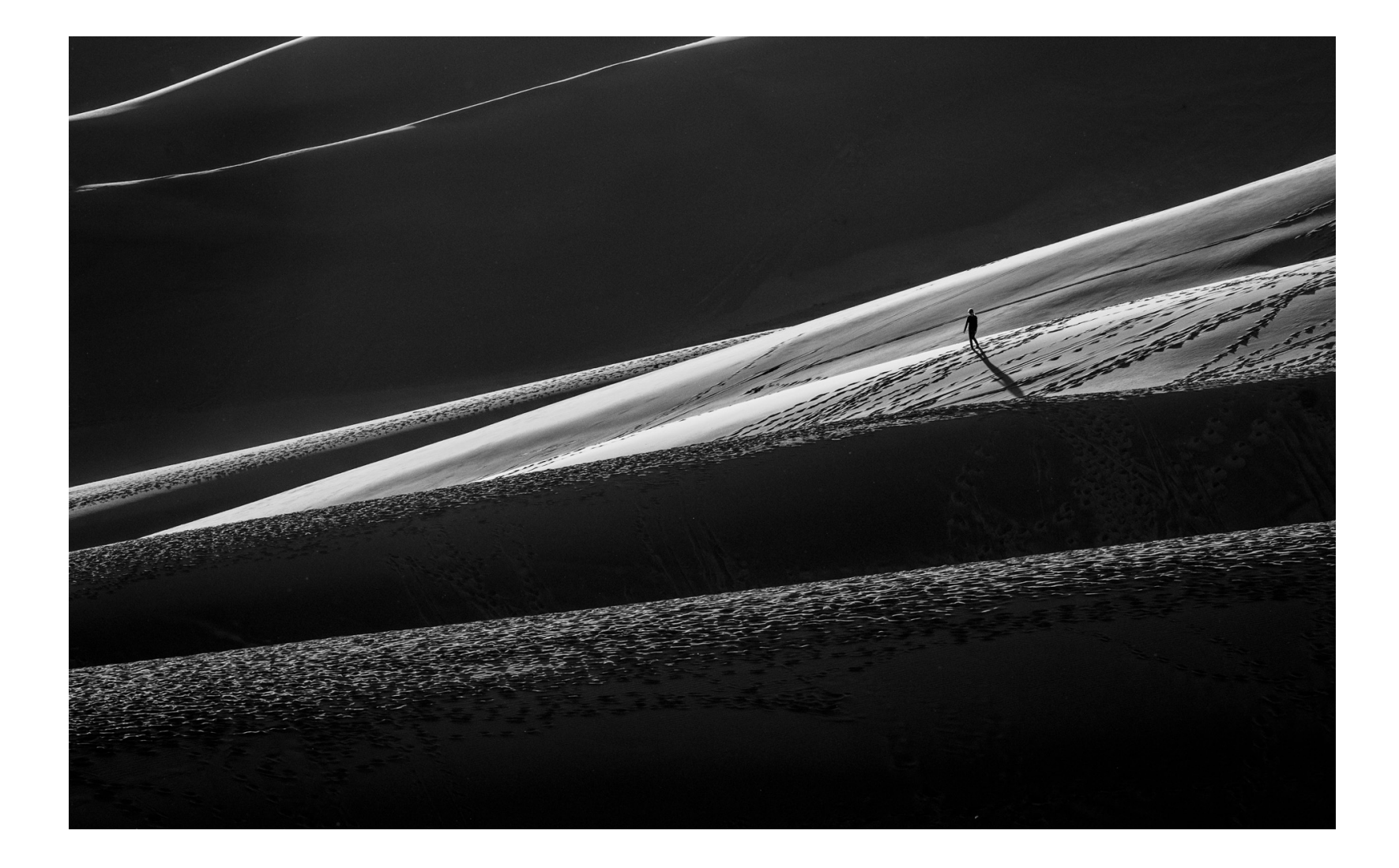

The Finished File...

"Returning at End of Day"

# And now...on to the print

# Printing with Advanced Black and White

Why use ABW?

- When printing Black and White images you will, in most cases, get better results using the special Epson ABW software rather than conventional ICC Printer Profiles.
- Conventional inkjet ICC Printer Profiles have no control over Black or Grey ink. They work in RGB (Red Green & Blue) only.
- ABW software is used to control the printer. The original image, must be perfectly neutral (equal RGB values) if in RGB format.

# Getting Ready to Print

You will probably want to print more than once. You may want to...

- Make adjustments to bring the print more in line with the digital image.
  Create different versions for comparisons.
  Experiment with different papers.

Printer settings must be changed to prepare for ABW printing.

| Library   Develop                                                                         | Map   Book   Slideshow   Print   Web                                                                                                    |
|-------------------------------------------------------------------------------------------|----------------------------------------------------------------------------------------------------|
| Create Saved Print                                                                        | Layout Style *                                                                                                    |
| <u>12</u> <u>13</u> <u>14</u> <u>15</u> <u>16</u> <u>17</u> <u>18</u> <u>19</u> <u>19</u> | Image Settings 👒                                                                                                    |
|                                                                                           | Layout *                                                                                                    |
|                                                                                           | Guides «                                                                                                    |
|                                                                                           | Page *                                                                                                    |
|                                                                                           | Print Job                                                                                                    |
|                                                                                           | Print to : Printer 🗧                                                                                                    |
|                                                                                           | Draft Mode Printing                                                                                                    |
|                                                                                           | ✓ Print Resolution 360 ppi                                                                                                    |
|                                                                                           | ✓ Print Sharpening : Standard ⇒                                                                                                    |
|                                                                                           | Media Type : Glossy 🗧                                                                                                    |
|                                                                                           | ✓ 16 Bit Output                                                                                                    |
|                                                                                           | Color Management 🔹                                                                                                    |
|                                                                                           | Profile : RR PaloSG Rag EpP800 PK                                                                                                    |
|                                                                                           | Print Adjustment                                                                                                    |
|                                                                                           | Brightness + 2                                                                                                    |
|                                                                                           | Contrast 0                                                                                                    |
|                                                                                           | When selecting a custom profile, remember to turn off color<br>management in the Print dialog. Black Point Compensation will be<br>used for this print. |
|                                                                                           |                                                                                                    |

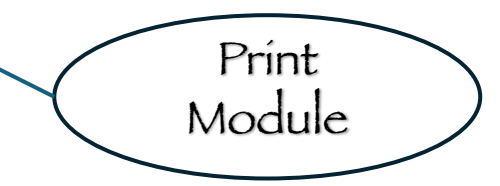

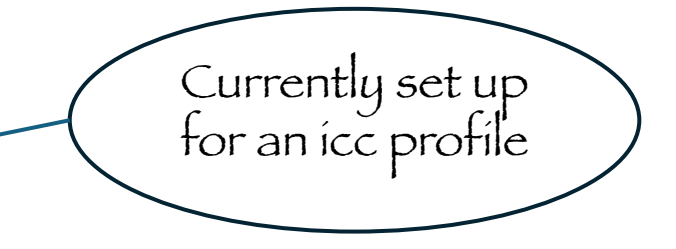

#### Library | Develop | Map | Book | Slideshow | Print | Web | 📥

Create Saved Print

19

18

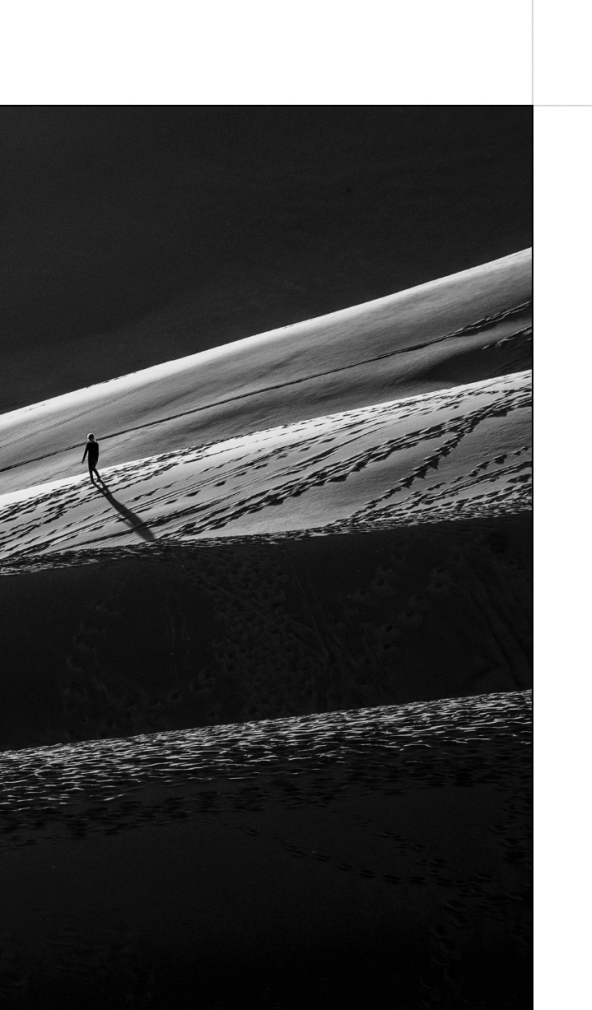

14 15 16 17

13

| Layout Style ≪<br>Image Settings ≪<br>Layout ≪<br>Guides ≪<br>Page ≪<br>Print lob<br>Print to : Printer :<br>Draft Mode Printing<br>Print Resolution 360 ppi<br>Print Resolution 360 ppi<br>Print Resolution 360 ppi<br>Print Resolution 360 ppi<br>Color Management Glossy :<br>16 Bit Output<br>Color Managed by Printer<br>Intent:<br>Adobe RGB (1998)<br>ProPhoto RGB<br>Brightness<br>Contrast<br>RR Palo Duro Etching Ep SC-P800 MK<br>RR PaloSG Rag EpP800 PK<br>RR UHProGloss2.0 EpP800<br>SC-P800 Series Hot Press Natural MK v2<br>SC-P800 Series For Press Natural MK v2<br>SC-P800 Series For Press Natural MK v2<br>SC-P800 Series Hot Press Natural MK v2<br>SC-P800 Series Hot Press Natural MK v2<br>SC-P800 Series Hot Press Natural MK v2<br>SC-P800 Series Hot Press Natural MK v2<br>SC-P800 Series LegacyPlating_MK_v1 (3)<br>SC-P800_Series LegacyPlating_MK_v1 (3)<br>SC-P800_Series LegacyPlating_MK_v1 (3)<br>SC-P800 |                                                                                   |                                                                                                    |                                                                                                    |                   |
|----------------------------------------------------------------------------------------------------|-----------------------------------------------------------------------------------|----------------------------------------------------------------------------------------------------|----------------------------------------------------------------------------------------------------|-------------------|
| Image Settings *<br>Layout *<br>Guides *<br>Page *<br>Print Job *<br>Print to : Print ?<br>Print Resolution 360 ppi<br>Print Sharpening : Standard ?<br>Media Type : Glossy ?<br>16 Bit Output<br>Color Management <b>*</b><br>Profile : Adobe RGB (1998)<br>Print Adjustme<br>Profile : Adobe RGB (1998)<br>ProPhoto RGB<br>Brightness<br>Contrast<br>R Palo Duro Etching Ep SC-P800 MK<br>RR Palo Duro Etching Ep SC-P800 MK<br>RR PaloSG Rag EpP800 PK<br>RR UPSatin4.0 EpP800<br>SC-P800 Series Hot Press Natural MK v2<br>SC-P800 Series Hot Press Natural MK v2<br>SC-P800 Series Utra Premium Photo Paper Luster<br>SC-P800 Series Utra Premium Photo Paper Luster<br>SC-P800 Series LegacyFibre_MK_v1 (3)<br>SC-P800_Series LegacyFibre_MK_v1<br>SC-P800_Series LegacyFibre_MK_v1<br>SC-P800_Series LegacyFibre_MK_v1<br>SC-P800_Series LegacyPitine_PK_v1<br>Other                                                                                                    |                                                                                   |                                                                                                    | Layout Style                                                                                                    | *                 |
| Layout ≪         Guides ≪         Page ≪         Print to :       Print Tob ♥         Print to :       Print r :         Draft Mode Printing       Print Resolution         Yerint Resolution       360 ppi         Print Sharpening :       Standard :         Media Type :       Glossy :         I 6 Bit Output       Glossy :         Color Management       ▼         Profile :       ✓ Managed by Printer         Intent :       Adobe RGB (1998)         ProPhoto RGB       RR Palo Duro Etching Ep SC-P800 MK         Re PaloSG Rag EpP800 PK       RR UltProGloss2.0 EpP800         RK UltProGloss2.0 EpP800       SC-P800 Series Cold Press Natural MK v2         SC-P800 Series Hot Press Natural MK v2       SC-P800 Series Ultra Premium Photo Paper Luster         SC-P800 Series Ultra Premium Photo Paper Luster       SC-P800 Series Ultra Premium Photo Paper Luster (2)         SC-P800 Series Ultra Premium Photo Paper Luster (2)       SC-P800_Series LegacyEtching_MK_v1 (3)         SC-P800_Series LegacyEtching_MK_v1 (3)       SC-P800_Series LegacyPlatine_PK_v1         SC-P800_Series LegacyPlatine_PK_v1       SC-P800_Series LegacyPlatine_PK_v1                                                                                                    |                                                                                   |                                                                                                    | Image Settings                                                                                                    |                   |
| Guides ≪         Page ≪         Print Job ♥         Print to :       Print r •         Draft Mode Printing         Print Resolution       360 ppi         Print Sharpening :       Standard •         Media Type :       Glossy •         16 Bit Output       If Bit Output         Color Management       ▼         Profile :       ✓ Managed by Printer         Intent :       Adobe RGB (1998)         ProPhoto RGB       RR Palo Duro Etching Ep SC-P800 MK         Brightness       RR Palo Duro Etching Ep SC-P800 MK         Contrast       RR UltProGloss2.0 EpP800         When select management       RUPSatin4.0 EpP800         SC-P800 Series Cold Press Natural MK v2       SC-P800 Series Hot Press Natural MK v2         SC-P800 Series Hot Press Natural MK v2       SC-P800 Series Hot Press Natural MK v2         SC-P800 Series Ultra Premium Photo Paper Glossy       SC-P800 Series LegacyBaryta_PK_v1 (2)         SC-P800_Series LegacyBaryta_PK_v1 (2)       SC-P800_Series LegacyBaryta_PK_v1 (2)         SC-P800_Series LegacyBaryta_PK_v1       SC-P800_Series LegacyPlatine_PK_v1         SC-P800_Series LegacyPlatine_PK_v1       SC-P800_Series LegacyPlatine_PK_v1                                                                                                    |                                                                                   |                                                                                                    | Layout                                                                                                    |                   |
| Page ≪         Print Job ♥         Print to:       Print r +         Draft Mode Printing         Print Resolution       360 ppi         Print Sharpening :       Standard ±         Media Type :       Glossy ±         I 6 Bit Output       If Bit Output         Color Management       ▼         Profile :       ✓ Managed by Printer         Intent :       Adobe RGB (1998)         Profile :       ✓ Managed by Printer         Intent :       Adobe RGB (1998)         ProPhoto RGB       RR Palo Duro Etching Ep SC-P800 MK         Contrast       RR PaloSG Rag EpP800 PK         When select management       RR UltProGloss2.0 EpP800         When select management       SC-P800 Series Cold Press Natural MK v2         SC-P800 Series Hot Press Bright MK v2       SC-P800 Series Hot Press Natural MK v2         SC-P800 Series Hot Press Natural MK v2       SC-P800 Series Ultra Premium Photo Paper Clossy         SC-P800 Series Ultra Premium Photo Paper Luster       SC-P800_Series LegacyBaryta_PK_v1 (2)         SC-P800_Series LegacyEtching_MK_v1 (3)       SC-P800_Series LegacyEtching_MK_v1 (3)         SC-P800_Series LegacyFibre_MK_v1       SC-P800_Series LegacyPlatine_PK_v1         SC-P800_Series LegacyFibre_MK_v1       SC-P800_Series LegacyPlatine_PK_v1 <th></th> <th></th> <th>Guides</th> <th></th>                                                                                                    |                                                                                   |                                                                                                    | Guides                                                                                                    |                   |
| Print Job       ♥         Print to :       Printer :         Draft Mode Printing       ●         Print Resolution       360 ppi         Print Sharpening :       Standard :         Media Type :       Glossy :         I 16 Bit Output       ●         Color Management       ▼         Profile :       ✓         Intent :       Adobe RGB (1998)         Profile :       ✓         Media Type :       ✓         Adobe RGB (1998)       ProPhoto RGB         Brightness       RR Palo Duro Etching Ep SC-P800 MK         Contrast       RR PaloSG Rag EpP800 PK         When select management       ▼         Mode SC-P800 Series Cold Press Natural MK v2       SC-P800 Series Hot Press Natural MK v2         SC-P800 Series Hot Press Natural MK v2       SC-P800 Series Hot Press Natural MK v2         SC-P800 Series Hot Press Natural MK v2       SC-P800 Series Ultra Premium Photo Paper Luster         SC-P800 Series LegacyBaryta_PK_v1 (2)       SC-P800_Series LegacyEtching_MK_v1 (3)         SC-P800_Series LegacyFibre_MK_v1       SC-P800_Series LegacyFibre_MK_v1         SC-P800_Series LegacyFibre_MK_v1       SC-P800_Series LegacyPlatine_PK_v1         SC-P800_Series LegacyFibre_MK_v1       SC-P800_Series LegacyPlatine_PK_v1   <                                                                                                    |                                                                                   |                                                                                                    | Page                                                                                                    |                   |
| Print to :       Printer ÷         Draft Mode Printing         ✓ Print Resolution       360 ppi         ✓ Print Sharpening :       Standard ÷         Media Type :       Glossy ÷         ✓ 16 Bit Output       Color Management         Color Management       ✓         Profile :       ✓ Managed by Printer         Intent :       Adobe RGB (1998)         ProPhoto RGB       ProPhoto RGB         Brightness       RR Palo Duro Etching Ep SC-P800 MK         Contrast       RR PaloSG Rag EpP800 PK         When select management       RR UltProGloss2.0 EpP800         SC-P800 Series Cold Press Natural MK v2       SC-P800 Series Hot Press Natural MK v2         SC-P800 Series Hot Press Natural MK v2       SC-P800 Series Ultra Premium Photo Paper Luster         SC-P800 Series LegacyBaryta_PK_v1 (2)       SC-P800_Series LegacyEtching_MK_v1 (3)         SC-P800_Series LegacyFibre_MK_v1       SC-P800_Series LegacyFibre_MK_v1         SC-P800_Series LegacyFibre_MK_v1       SC-P800_Series LegacyPlatine_PK_v1                                                                                                    |                                                                                   |                                                                                                    | Print Job                                                                                                    | ~                 |
| □ Draft Mode Printing         ✓ Print Resolution       360 ppi         ✓ Print Sharpening :       Standard ÷<br>Media Type :         ✓ Media Type :       Glossy ÷         ✓ 16 Bit Output       ✓         Color Management       ▼         Profile :       ✓         Intent :       Adobe RGB (1998)         Prophoto RGB       ProPhoto RGB         Brightness       RR Palo Duro Etching Ep SC-P800 MK         Contrast       RR UltProGloss2.0 EpP800         When selec       RR UltProGloss2.0 EpP800         Management       ✓         Øbensomene       SC-P800 Series Cold Press Natural MK v2         SC-P800 Series Hot Press Bright MK v2       SC-P800 Series Ultra Premium Photo Paper Luster         SC-P800 Series Ultra Premium Photo Paper Luster       SC-P800 Series LegacyEtching_MK_v1 (2)         SC-P800_Series LegacyEtching_MK_v1 (3)       SC-P800_Series LegacyFibre_MK_v1         SC-P800_Series LegacyFibre_MK_v1       SC-P800_Series LegacyPlatine_PK_v1                                                                                                    | Print to :                                                                        |                                                                                                    | Printer 🖨                                                                                                    | ;                 |
| <ul> <li>✓ Print Resolution</li> <li>360 ppi</li> <li>✓ Print Sharpening : Standard ÷<br/>Media Type : Glossy ÷</li> <li>✓ 16 Bit Output</li> <li>✓ Color Management</li> <li>✓ Managed by Printer<br/>Intent :</li> <li>Adobe RGB (1998)</li> <li>PronPhoto RGB</li> <li>Brightness<br/>Contrast</li> <li>RR Palo Duro Etching Ep SC-P800 MK</li> <li>RR PaloSG Rag EpP800 PK</li> <li>RR UltProGloss2.0 EpP800</li> <li>SC-P800 Series Cold Press Natural MK v2</li> <li>SC-P800 Series Hot Press Bright MK v2</li> <li>SC-P800 Series Hot Press Natural MK v2</li> <li>SC-P800 Series Ultra Premium Photo Paper Luster</li> <li>SC-P800 Series Ultra Premium Photo Paper Luster (2<br/>SC-P800 Series LegacyFibre_MK_v1 (3)<br/>SC-P800_Series LegacyFibre_MK_v1 (3)</li> <li>SC-P800_Series LegacyFibre_MK_v1</li> <li>SC-P800_Series LegacyFibre_MK_v1</li> <li>SC-P800_Series LegacyFibre_MK_v1</li> </ul>                                                                                                    | 🗌 Draft Mode Pri                                                                  | nting                                                                                                    |                                                                                                    |                   |
| <ul> <li>✓ Print Sharpening : Standard           <ul> <li>Media Type : Glossy               </li> <li>✓ 16 Bit Output</li> </ul> </li> <li>✓ Color Management              <ul> <li>✓ Managed by Printer</li> <li>Intent :</li> <li>Adobe RGB (1998)</li> <li>ProPhoto RGB</li> <li>RR Palo Duro Etching Ep SC-P800 MK</li> <li>RR PaloSG Rag EpP800 PK</li> <li>RR UltProGloss2.0 EpP800</li> <li>SC-P800 Series Cold Press Natural MK v2</li> <li>SC-P800 Series Hot Press Natural MK v2</li> <li>SC-P800 Series Hot Press Natural MK v2</li> <li>SC-P800 Series Ultra Premium Photo Paper Clossy</li> <li>SC-P800 Series LegacyBaryta_PK_v1 (2)</li> <li>SC-P800_Series LegacyEtching_MK_v1 (3)</li> <li>SC-P800_Series LegacyEtching_MK_v1 (3)</li> <li>SC-P800_Series LegacyPibre_MK_v1</li> <li>SC-P800_Series LegacyPibre_MK_v1</li> <li>SC-P800_Series LegacyPibre_MK_v1</li> <li>SC-P800_Series LegacyPibre_MK_v1</li> </ul> </li> </ul>                                                                                                    | ✓ Print Resolutio                                                                 | 'n                                                                                                    | 360 P                                                                                                    | pi                |
| Media Type :       Glossy ÷         ✓ 16 Bit Output       Color Management         Profile :       Managed by Printer         Intent :       Adobe RGB (1998)         Print Adjustme       ProPhoto RGB         Brightness       RR Palo Duro Etching Ep SC-P800 MK         Contrast       RR PaloSG Rag EpP800 PK         When selec       RR UltProGloss2.0 EpP800         SC-P800 Series Cold Press Natural MK v2       SC-P800 Series Hot Press Bright MK v2         SC-P800 Series Hot Press Natural MK v2       SC-P800 Series Ultra Premium Photo Paper Glossy         SC-P800 Series LegacyBaryta_PK_v1 (2)       SC-P800_Series LegacyEtching_MK_v1 (3)         SC-P800_Series LegacyEtching_MK_v1       SC-P800_Series LegacyPlatine_PK_v1         Other       Other                                                                                                    | ✓ Print Sharpeni                                                                  | ng:                                                                                                    | Standard                                                                                                    |                   |
| <ul> <li>✓ 16 Bit Output</li> <li>Color Management</li> <li>Profile :         <ul> <li>Intent :</li> <li>Adobe RGB (1998)</li> <li>ProPhoto RGB</li> <li>Brightness</li> <li>Contrast</li> <li>RR Palo Duro Etching Ep SC-P800 MK</li> <li>RR PaloSG Rag EpP800 PK</li> <li>RR UltProGloss2.0 EpP800</li> <li>RC-P800 Series Cold Press Natural MK v2</li> <li>SC-P800 Series Hot Press Bright MK v2</li> <li>SC-P800 Series Hot Press Natural MK v2</li> <li>SC-P800 Series Ultra Premium Photo Paper Glossy</li> <li>SC-P800 Series LegacyBaryta_PK_v1 (2)</li> <li>SC-P800_Series LegacyEtching_MK_v1 (3)</li> <li>SC-P800_Series LegacyPlatine_PK_v1</li> <li>SC-P800_Series LegacyPlatine_PK_v1</li> </ul> </li> </ul>                                                                                                    | Media Type :                                                                      |                                                                                                    | Glossy 🗧                                                                                                    |                   |
| Color Management       ▼         Profile :       Managed by Printer         Intent :       Adobe RGB (1998)         Print Adjustme       ProPhoto RGB         Brightness       RR Palo Duro Etching Ep SC-P800 MK         Contrast       RR PaloSG Rag EpP800 PK         When seleer       RR UltProGloss2.0 EpP800         MultProGloss2.0 EpP800       SC-P800 Series Cold Press Natural MK v2         SC-P800 Series Hot Press Bright MK v2       SC-P800 Series Hot Press Natural MK v2         SC-P800 Series Hot Press Natural MK v2       SC-P800 Series Ultra Premium Photo Paper Glossy         SC-P800 Series LegacyBaryta_PK_v1 (2)       SC-P800_Series LegacyEtching_MK_v1 (3)         SC-P800_Series LegacyFibre_MK_v1       SC-P800_Series LegacyPlatine_PK_v1         Other       Other                                                                                                    | 🖌 16 Bit Output                                                                   |                                                                                                    |                                                                                                    |                   |
| Profile :       Intent :         Intent :       Adobe RGB (1998)         Print Adjustme       ProPhoto RGB         Brightness       RR Palo Duro Etching Ep SC-P800 MK         Contrast       RR PaloSG Rag EpP800 PK         When selec       RR UltProGloss2.0 EpP800         Manageme       RR UltProGloss2.0 EpP800         SC-P800 Series Cold Press Natural MK v2       SC-P800 Series Hot Press Bright MK v2         SC-P800 Series Hot Press Natural MK v2       SC-P800 Series Ultra Premium Photo Paper Glossy         SC-P800 Series Ultra Premium Photo Paper Luster       SC-P800 Series LegacyBaryta_PK_v1 (2)         SC-P800_Series LegacyEtching_MK_v1 (3)       SC-P800_Series LegacyFibre_MK_v1         SC-P800_Series LegacyPlatine_PK_v1       Other                                                                                                    | Color Manage                                                                      | ment                                                                                                    |                                                                                                    | ▼                 |
| SC-P800_Series LegacyPlatine_PK_v1                                                                                                    | Intent :<br>Print Adjustme<br>Brightness =<br>Contrast<br>When select<br>manageme | Adobe RGB (1998)<br>ProPhoto RGB<br>RR Palo Duro Etchir<br>RR PaloSG Rag EPPI<br>RR UltProGloss2.0 E<br>RR UPSatin4.0 EPP8<br>SC-P800 Series Colo<br>SC-P800 Series Hot<br>SC-P800 Series Hot<br>SC-P800 Series Ultra<br>SC-P800 Series Ultra<br>SC-P800 Series Ultra<br>SC-P800 Series Leg<br>SC-P800 Series Leg | ng Ep SC-P800 MK<br>300 PK<br>300 PK<br>300<br>d Press Natural MK v2<br>Press Bright MK v2<br>Press Natural MK v2<br>mium Photo Paper Glossy<br>a Premium Photo Paper Lu<br>30 Premium Photo Paper Lu<br>31 a Premium Photo Paper Lu<br>32 a cyBaryta_PK_v1 (2)<br>33 cyEtching MK v1 (3) | uster<br>uster (2 |
|                                                                                                    |                                                                                   | SC-P800_Series Leg<br>SC-P800_Series Leg                                                                                                    | acyFibre_MK_v1<br>gacyPlatine_PK_v1                                                                                                    |                   |

Click on "Profile" arrow to bring up options

> Select "Manage by Printer"

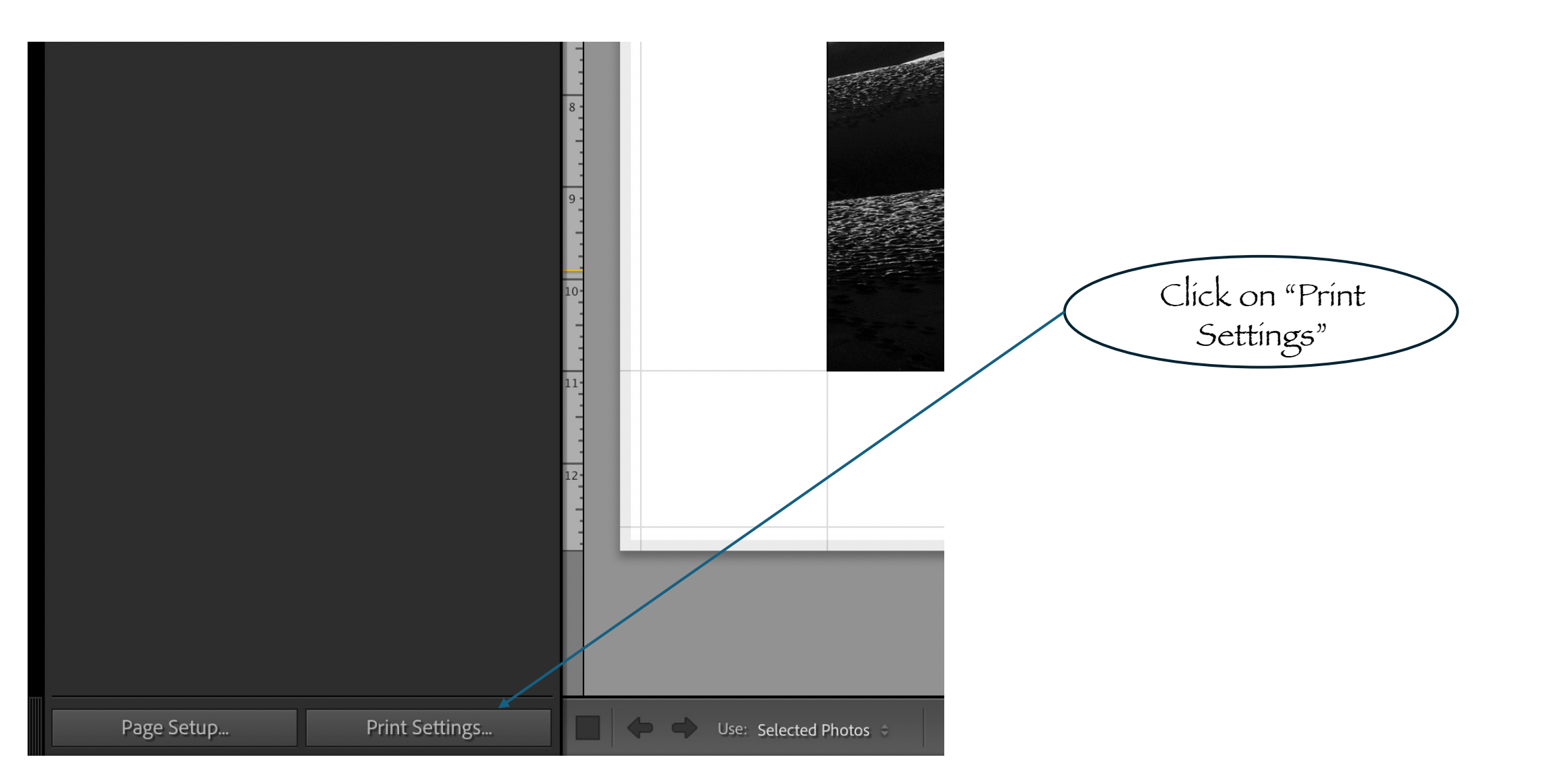

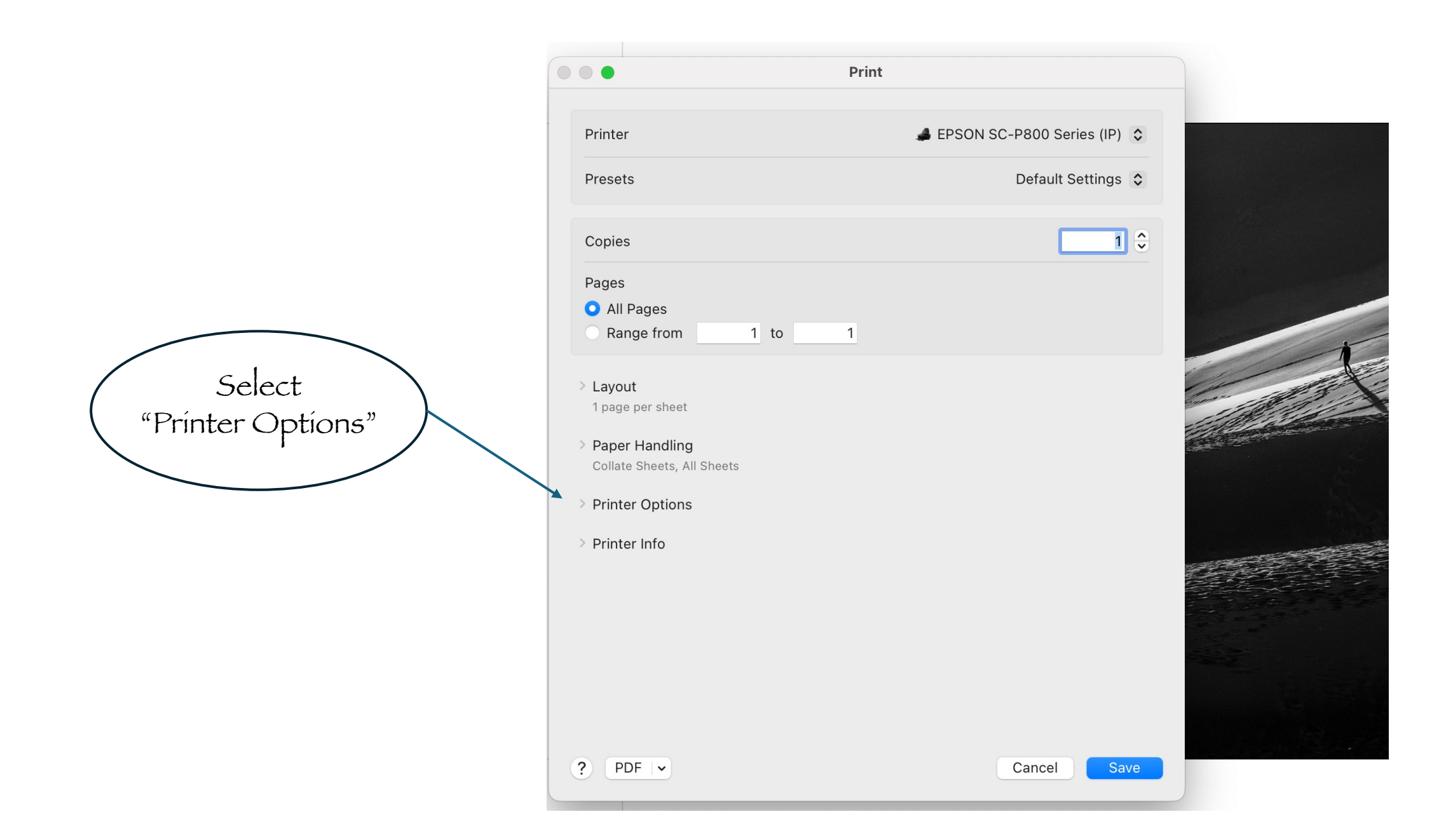

|                  |                            | Print                         |
|------------------|----------------------------|-------------------------------|
|                  | Printer                    | 🜲 EPSON SC-P800 Series (IP) 💲 |
|                  | Presets                    | Default Settings 💲            |
|                  | Copies                     | 1                             |
|                  | Pages                      |                               |
|                  | All Pages                  |                               |
|                  | Range from   1             | 1                             |
|                  | > Layout                   |                               |
|                  | 1 page per sheet           |                               |
|                  | > Paper Handling           |                               |
|                  | Collate Sheets, All Sheets |                               |
| Select           | ✓ Printer Options          |                               |
| rinter Settings" | Color Matching             | í                             |
|                  | Printer Settings           | i                             |
|                  | Roll Paper Settings        | í                             |
|                  | Advanced Media Control     | í                             |
|                  | > Printer Info             |                               |
|                  | ? PDF -                    | Cancel Save                   |

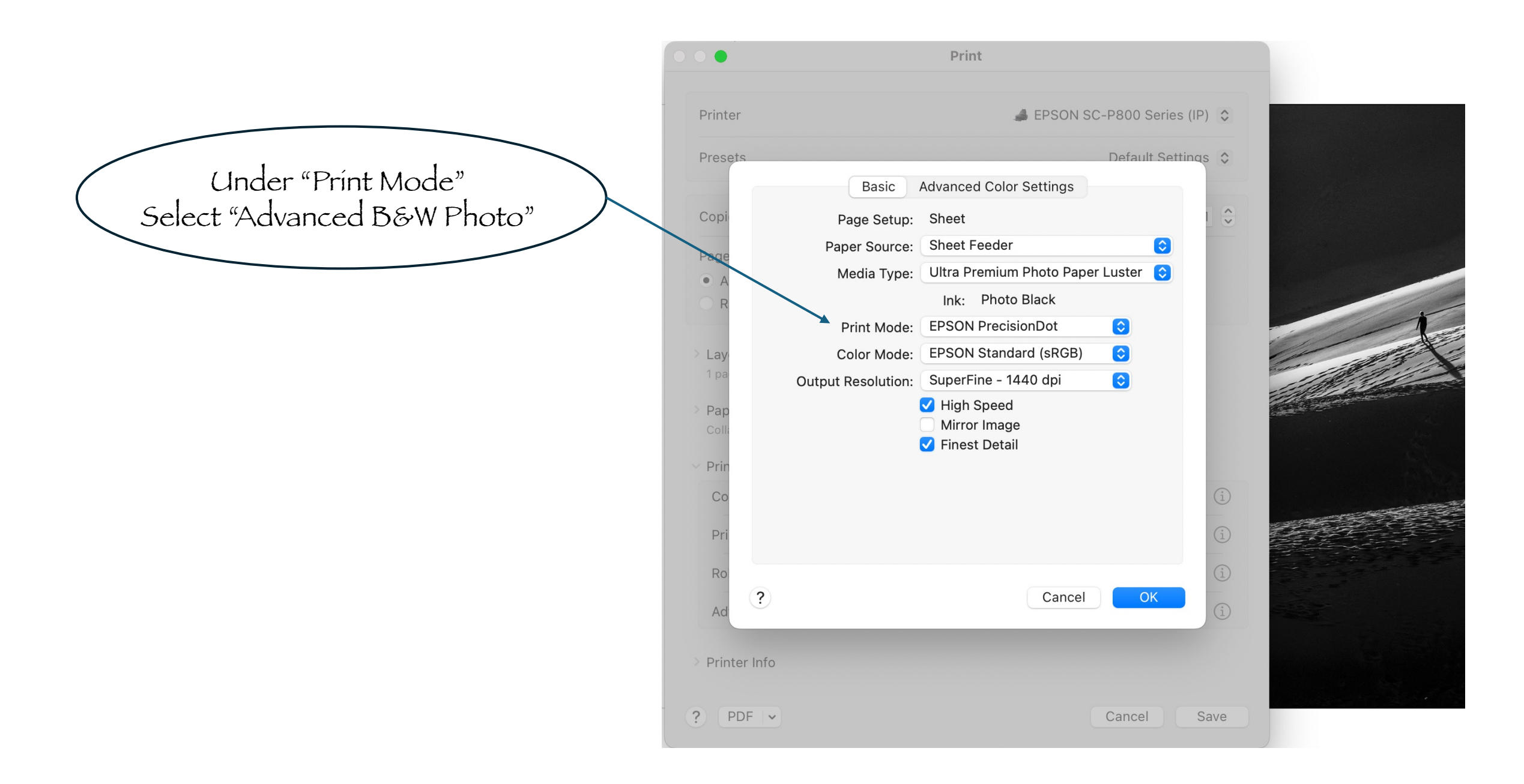

| Select<br>"A dyopgod Color             | Printer                                                                           | Print<br>EPSON SC-P800 Series (I                                                                                                    | P) 🔿     |
|----------------------------------------|-----------------------------------------------------------------------------------|----------------------------------------------------------------------------------------------------|----------|
| Select<br>"Advanced Color<br>Settings" | Printer Presets Copi Page A Page A Page A Page Page Page Page Page Page Page Page | ▲ EPSON SC-P800 Series ()   Default Setting   Basic   Advanced Color Settings   age Setup:   Sheet   eer Source:   Sheet Feeder   eer Source:   Sheet Feeder   eint Mode:   Advanced B&W Photo   eint Mode:   Advanced B&W Photo   eint Mode:   SuperFine - 1440 dpi   eint High Speed   Mirror Image   ei Finest Detail     Cancel | P)<br>as |
|                                        | <ul> <li>Printer Info</li> <li>PDF </li> </ul>                                    | Cancel                                                                                                    | Save     |

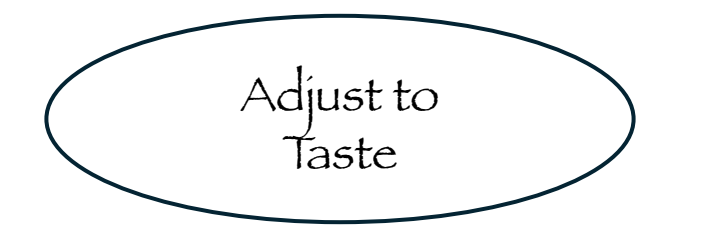

| •                                                                       | Print                                                                                                    |  |
|-------------------------------------------------------------------------|----------------------------------------------------------------------------------------------------|--|
| Printer                                                                 | J EPSON SC-P800 Series (IP) ♀                                                                                                    |  |
| Presets                                                                 | Default Settings 🗘                                                                                                    |  |
|                                                                         | Basic Advanced Color Settings                                                                                                    |  |
| Сорі                                                                    | Color Toning: Neutral                                                                                                    |  |
| Page<br>A<br>A<br>R<br>Lay<br>1 pa<br>Pap<br>Coll.<br>Prin<br>Co<br>Pri | Brightness: 0<br>Contrast: 0<br>Shadow Tonality: 0<br>Highlight Tonality: 0<br>Highlight Tonality: 0<br>Max Optical Density: 0<br>Tone:<br>Provertical:<br>M 0 $\bigcirc$<br>Tone:<br>Dark $\bigcirc$<br>Highlight Point Shift:<br>Off $\bigcirc$<br>Tone:<br>1<br>1<br>1<br>1<br>1 |  |
| Ro<br>Ad                                                                | B<br>Cancel OK                                                                                                    |  |
| > Printer Info                                                          |                                                                                                    |  |
| ? PDF -                                                                 | Cancel Save                                                                                                    |  |

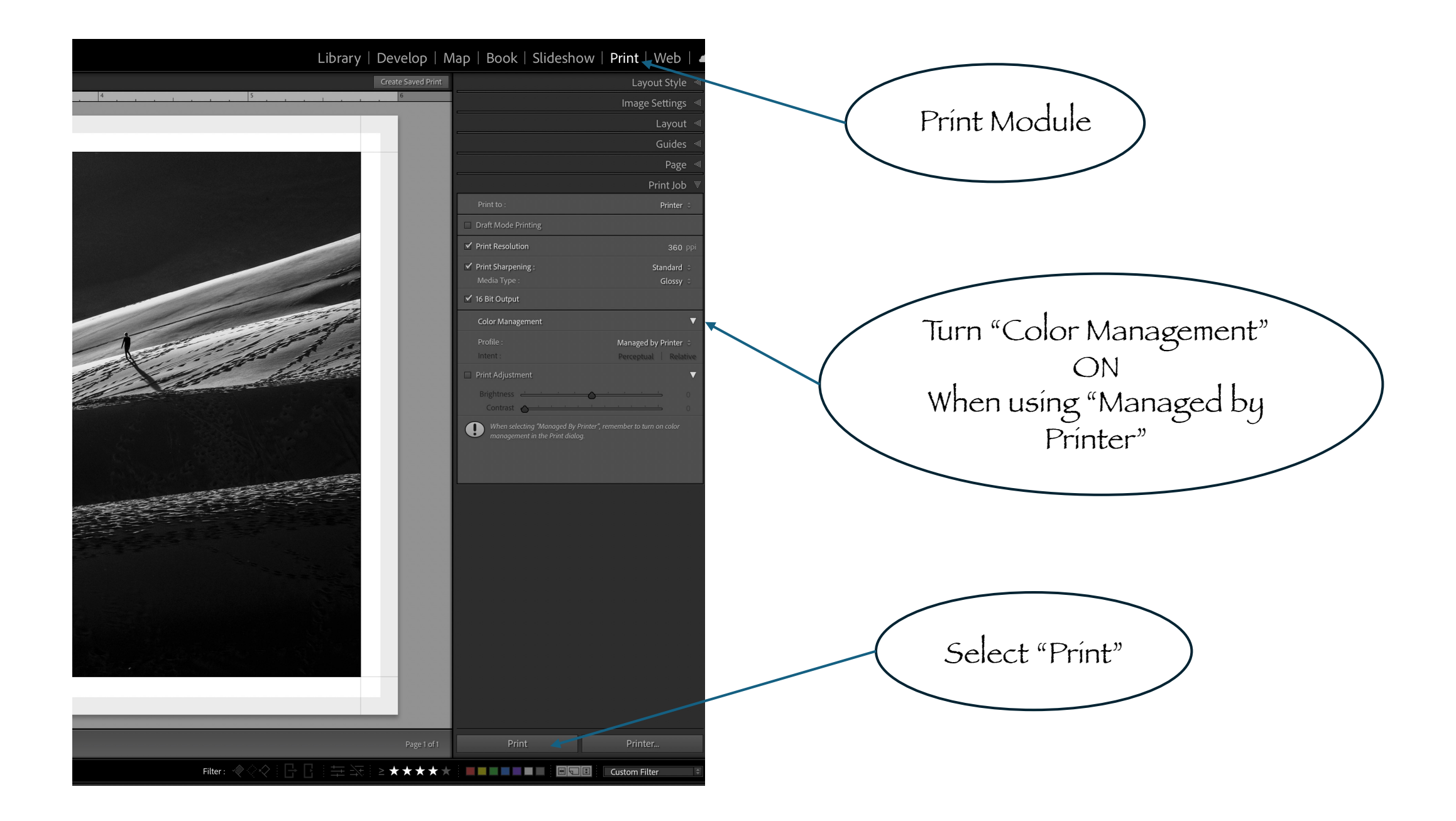

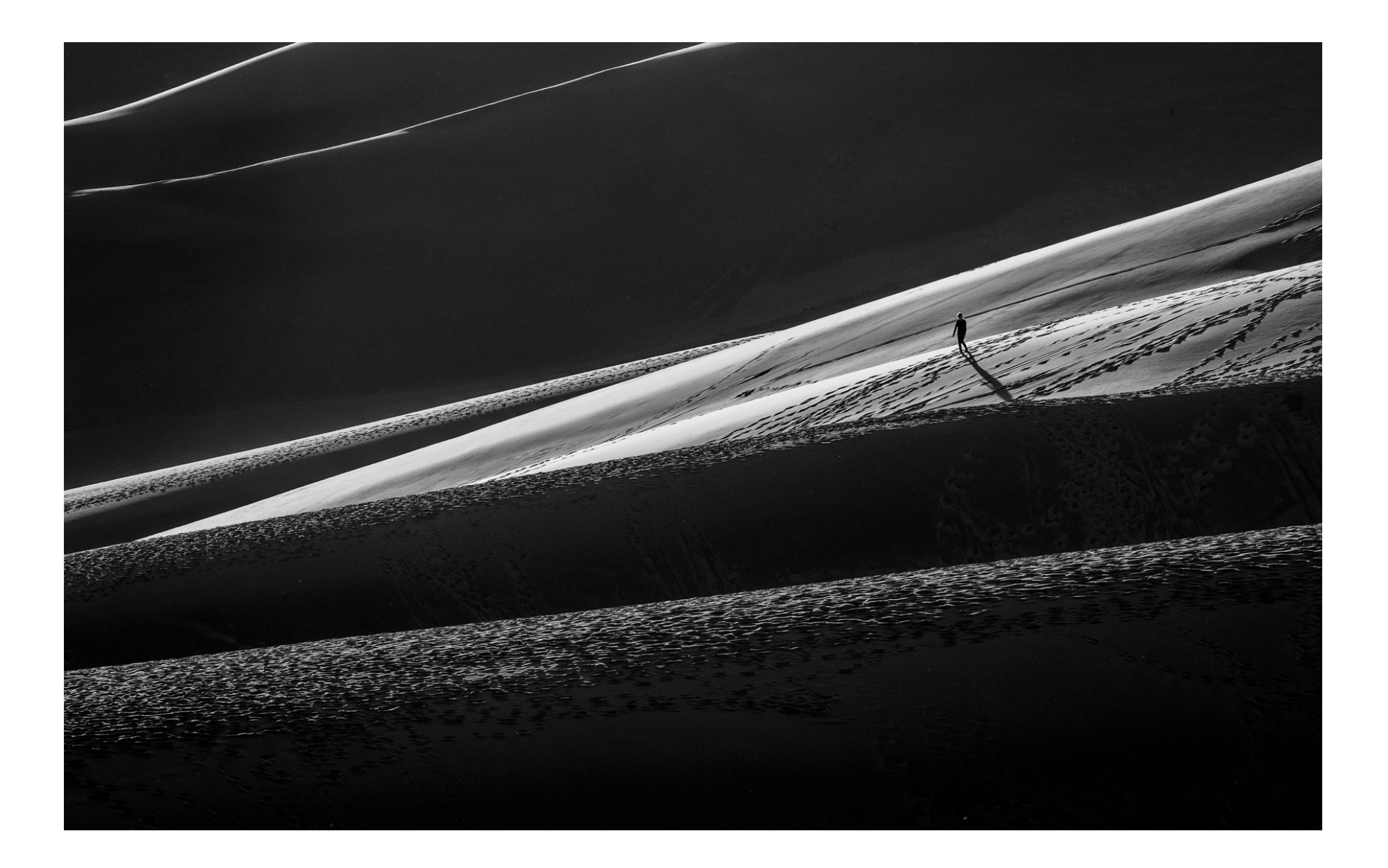

# And that's it!